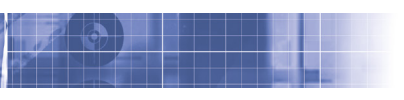

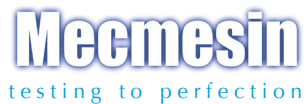

# Tornado Closure Torque Tester

## Istruzioni per l'uso

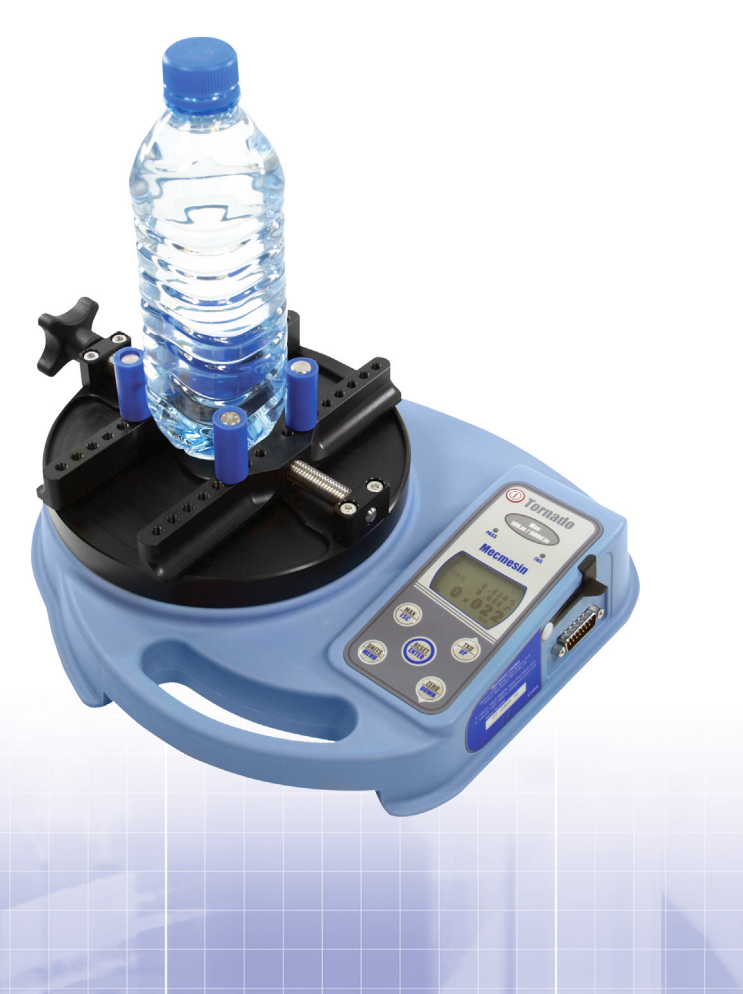

## Istruzioni per l'uso

## Torsiometro Tornado

| Assemblare lo strumento               | 3  |
|---------------------------------------|----|
| Alimentazione dello strumento         | 5  |
| Utilizzo dello strumento              | 6  |
| Funzioni principali                   | 7  |
| Menu funzioni avanzate                | 11 |
| Configurazioni comandi RS232          | 32 |
| Diagrammi di flusso funzioni avanzate | 38 |
| Dimensioni                            | 45 |
| Specifiche tecniche                   | 47 |

## Torsiometro Tornado

## Introduzione

Grazie per aver scelto il nuovo sistema di controllo prove torsione su tappi Mecmesin Tornado. Un utilizzo corretto ed i controlli di ricalibrazione previsti ad intervalli regolari, consentiranno anni di utilizzo con assoluta ripetibilità e precisione nelle misurazioni.

Grazie all'uso di circuiti integrati tecnologicamente avanzati, è stato possibile produrre uno strumento portatile di facile utilizzo, che permette misurazioni di coppie di torsione estremamente affidabili.

## Prima dell'uso

Una volta ricevuto lo strumento, controllare che non vi siano danni visibili all'imballo o allo strumento stesso. Se così fosse contattate immediatamente il vostro Rivenditore.

## Operazioni

Le funzioni principali (picco, azzeramento, commutazione delle unità di misura, trasmissione dati) vengono gestite premendo i singoli tasti dedicati sul pannello frontale.

Per abilitare le funzioni speciali, l'operatore dovrà entrare nel menu guidato utilizzando i comandi blu indicati sui tasti del pannello frontale (vedere Menu funzioni avanzate - pag.11).

## Manutenzione

Pulire la tastiera con cura, evitando di utilizzare liquidi, in particolare alcol, che potrebbero colare lungo il bordo della membrana. Si raccomanda l'uso di un panno leggermente umido per evitare fuoriuscite di liquido.

#### Assemblare lo strumento (versioni 6Nm e 10Nm)

Lo strumento viene fornito con la piastra di fissaggio non montata in modo da evitare danni alla cella a torsione durante il trasporto.

#### Istruzioni per il montaggio della piastra di fissaggio

- 1. Tornado con cella a torsione visibile
- Allineare la piastra dello strumento in modo che la maniglia sia rivolta a sinistra

3. Avvitare le viti

 Per utilizzare il Tornado con la maniglia posizionata nella parte frontale, ripetere le operazioni da 1 a 3 allineando la piastra in maniera diversa Svitare la maniglia in modo che i cilindri di fissaggio si muovano verso l'esterno della piastra. Allineare la piastra allo strumento in modo che la maniglia sia rivolta a sinistra. Utilizzare la chiave a brugola fornita per fissare la piastra allo strumento mediante le quattro viti in dotazione.

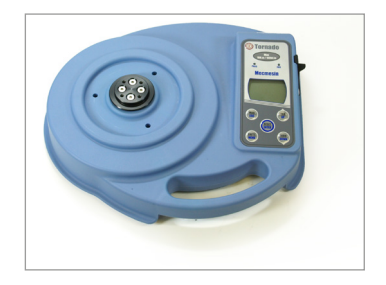

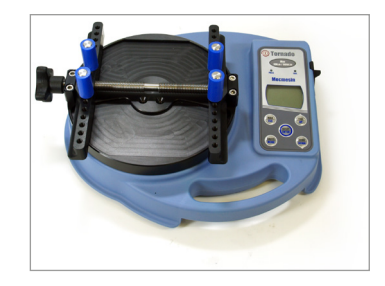

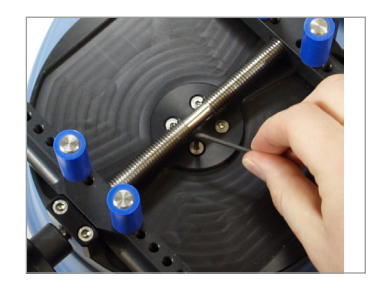

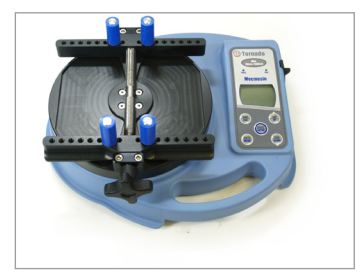

#### Assemblare lo strumento (versioni 1.5Nm e 3Nm)

Lo strumento viene fornito con la piastra di fissaggio non montata in modo da evitare danni alla cella a torsione durante il trasporto.

#### Istruzioni per il montaggio della piastra di fissaggio

- 1. Tornado con cella a torsione visibile
- Allineare la piastra dello strumento in modo che la maniglia sia rivolta a sinistra

3. Avvitare le viti

 Per utilizzare il Tornado con la maniglia posizionata nella parte frontale, ripetere le operazioni da 1 a 3 allineando la piastra in maniera diversa Svitare la maniglia in modo che i cilindri di fissaggio si muovano verso l'esterno della piastra. Allineare la piastra allo strumento in modo che la maniglia sia rivolta a sinistra. Utilizzare la chiave a brugola fornita per fissare la piastra allo strumento mediante le quattro viti in dotazione.

N.B. Non stringere eccessivamente le viti per non rischiare di danneggiare la delicata cella a torsione.

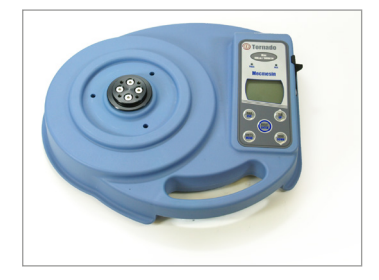

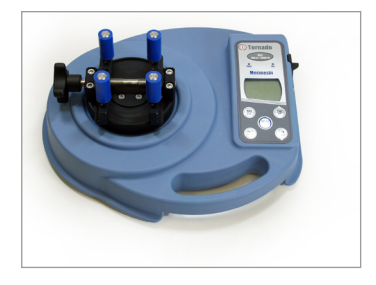

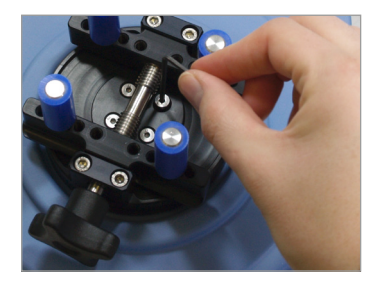

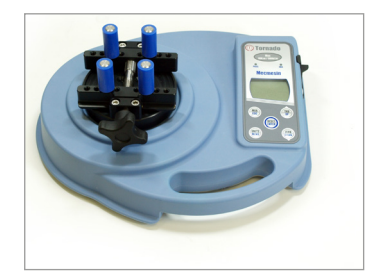

#### Alimentazione dello strumento

## Sostituzione batterie ricaricabili

## Segnalazione batterie scariche

#### Utilizzo con l'alimentatore

L'Tornado è corredato di un set di n. 5 batterie ricaricabili Nickel Metal Hydride AAA che vengono fornite completamente cariche per consentire un immediato utilizzo dello strumento. Utilizzare esclusivamente l'alimentatore carica-batterie in dotazione.

Per sostituire le batterie rimuovere la piastra metallica inferiore che chiude la base dello strumento svitando le 6 viti di bloccaggio. Rimuovere il coperchio del vano batterie svitando le 2 viti di bloccaggio. Inserire le 5 batterie nuove osservando la corretta polarità e la salda posizione all'interno delle molle di tenuta.

Una volta inserite chiudere il coperchio del vano batterie fissandolo con le 2 viti e rimontare la piastra metallica inferiore fissandola con le 6 viti.

Collegare l'alimentatore carica-batterie allo spinotto posto sul fianco destro del torsiometro e lasciare lo strumento in carica per 14 - 16 ore. Utilizzare esclusivamente l'alimentatore carica-batterie in dotazione. Il set di batterie completamente carico consentirà un uso continuativo dello strumento per circa 20 ore.

Quando si scaricano le batterie, un simbolo appare sul display 2 minuti prima che lo strumento si spenga automaticamente (vedere Fig. 1).

#### Fig. 1

Simbolo batterie scariche

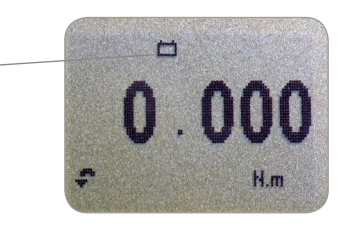

Il Tornado può essere alimentato direttamente dall'alimentatore carica-batterie.

Basta collegare lo strumento alla corrente di rete come indicato sopra. Usare solamente l'alimentatore carica-batterie in dotazione.

### Utilizzo dello strumento

#### Montaggio accessori

Quando si utilizza il Tornado 1.5Nm non serrare eccessivamente il pezzo nei quattro perni per evitare di generare casualmente una torsione che potrebbe danneggiare la cella.

#### Accensione

Il Tornado viene fornito con 4 cilindri gommati che permettono il sicuro fissaggio della bottiglia sulla piastra durante il test.

Avvitare I cilindri alla piastra e utilizzare la maniglia per allargare o stringere la morsa.

Assicurarsi che i cilindri di fissaggio siano correttamente avvitati e che il campione da testare sia fissato saldamente alla piastra per evitare slittamenti durante il test.

Come si può notare in Fig. 2 sul pannello di comando sono presenti 6 tasti:

#### Fig. 2

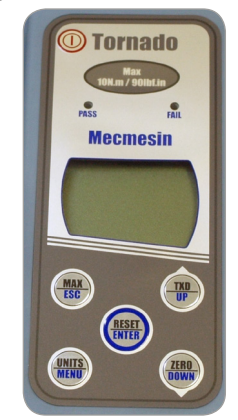

Per accendere lo strumento premere il tasto rosso ① . All'accensione lo strumento eseguirà un rapido Self Test iniziale durante il quale verrà visualizzata la capacità della cella in Nm (Newton metri).

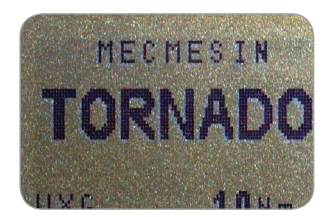

Dopo il Self Test iniziale lo strumento si azzera automaticamente e al termine il display indicherà zero.

Se viene applicata una torsione, il display visualizzerà il valore della coppia applicata.

Non sovraccaricare la cella torsione: ciò potrebbe causare danni irreparabili.

Al raggiungimento di un sovraccarico del 20% della capacità totale, lo strumento emetterà un allarme sonoro fino a che non cesserà il sovraccarico applicato e apparirà per **30 secondi** sul display il simbolo **OL** (Overload).

Al raggiungimento di un sovraccarico del 50% della capacità totale, lo strumento emetterà un allarme sonoro fino a che non cesserà il sovraccarico applicato e apparirà **permanentemente** sul display il simbolo **OL** (Overload). Contattate il Vostro Rivenditore per la riparazione.

Per spegnere lo strumento premere il tasto rosso ().

Le torsioni applicate in senso orario vengono indicate sul display del Tornado con il simbolo mostrato in Fig. 3.

Le torsioni applicate in senso antiorario vengono indicate sul display del Tornado con il simbolo mostrato in Fig. 4c.

#### Fig. 3

Simbolo torsione senso orario

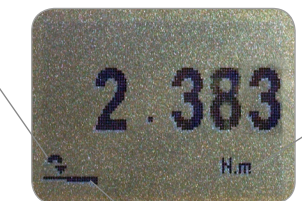

Barra grafica

Unità di misura

Una piccola barra grafica posta in basso sul display indica all'operatore quanto carico è stato applicato alla cella. Quando il carico applicato supera l'80% del carico massimo consentito, la barra cambia aspetto. Questo consentirà all'operatore di prevenire che vengano applicati carichi eccessivi.

## Funzioni principali

## Torsioni in senso orario e antiorario

Un serio sovraccarico potrebbe causare la permanenza della barra grafica sul display anche se nessuna torsione viene applicata. Questo sta ad indicare che la cella a torsione è danneggiata e in tal caso occorre contattare subito il Rivenditore per la riparazione.

|                                   | Quando viene applicata una torsione in senso orario,<br>la barra ha dapprima un riempimento uniforme e<br>successivamente a righe.                                                                                                    |
|-----------------------------------|----------------------------------------------------------------------------------------------------|
|                                   | Quando viene applicata una torsione in senso antiorario,<br>la barra ha dapprima un riempimento a righe e<br>successivamente uniforme (vedere Fig. 4b e 4c).                                                                                                    |
| Azzeramento dello<br>strumento    | Durante l'utilizzo dello strumento è spesso necessario azzerare il display. Premere il tasto <b>ZERO</b> .                                                                                                    |
|                                   | E' possibile impostare le seguenti unità di misura:<br>N.m, N.cm, mN.m, gf.cm, kgf.cm, kgf.m, lbf.ft, lbf.in, ozf.<br>in.                                                                                                    |
| Cambiare unità di misura          | Per cambiare l'unità di misura basta premere il tasto <b>UNITS</b><br>sul pannello di comando. Il display visualizzerà la nuova<br>unità di misura e la conversione della misura sarà effettuata<br>automaticamente. Continuando a premere lo stesso tasto<br>lo strumento visualizzerà le successive unità di misura<br>disponibili fino a tornare a quella iniziale. |
| Visualizzare i picchi di<br>forza | Lo strumento è in grado di visualizzare e memorizzare il<br>picco massimo di torsione applicata sia in senso orario che<br>antiorario.                                                                                                    |
|                                   | <b>Nota:</b> le seguenti modalità <b>MAX</b> non sono attive quando<br>è abilitata la funzione % TAMP EV. Vedere modalità<br>alternative a pag. 19.                                                                                                    |
| Modalità Max                      | Premere il tasto <b>MAX</b> . Il display visualizza il simbolo MAX<br>e mostra contemporaneamente il picco massimo in senso<br>orario e antiorario oltre alla normale visualizzazione della<br>torsione che si sta applicando (vedere Fig. 4a).                                                                                                    |
|                                   |                                                                                                    |
|                                   |                                                                                                    |
|                                   |                                                                                                    |

#### Doppio picco massimo

#### Picco massimo in senso orario

#### Picco massimo in senso antiorario

Nota: quando è abilitata la funzione % TAMP EV, il display visualizza modalità MAX diverse. Vedere modalità alternative a pag. 19.

#### Fig. 4a

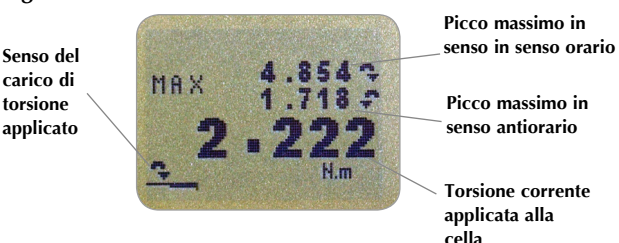

Premendo nuovamente il tasto **MAX** il display visualizza il solo picco massimo in senso orario identificato dal simbolo corrispondente.

#### Fig. 4b

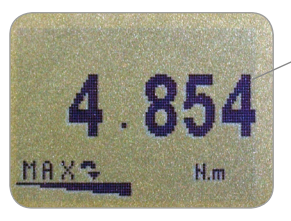

Picco massimo in senso orario

Premendo nuovamente il tasto **MAX** il display visualizza il solo picco massimo in senso antiorario identificato dal simbolo corrispondente.

Fig. 4c

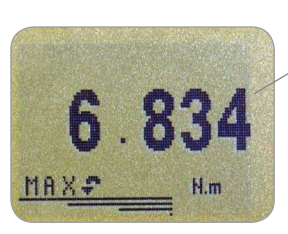

Picco massimo in senso antiorario

| Modalità normale                                                                                 |
|--------------------------------------------------------------------------------------------------|
| Uscita dati                                                                                      |
| Uscita analogica                                                                                 |
| Uscita dati RS232 e                                                                              |
| Mitutoyo<br>E' disponibile una gamma completa                                                    |
| di cavi per il collegamento del<br>Tornado ad altre periferiche.<br>Vedere pag, 49 per ulteriori |

Invio dati ad un PC

dettagli.

La velocità di trasmissione in continuo è 25Hz (solo se viene impostata Baud Rate 115200 la velocità diventa 50 Hz).

Se viene utilizzata la trasmissione in continuo solamente via RS232 selezionare TX METHOD come RS232. Se viene selezionato **DIGIMATIC o DUAL non** viene collegata una periferica Digimatic, il display si bloccherà periodicamente.

Premendo nuovamente il tasto MAX, il simbolo MAX scompare dal display. Il display indica ora la normale visualizzazione della torsione che si sta applicando in tempo reale.

Per cancellare i valori di picco memorizzati e predisporsi per una nuova lettura è sufficiente premere il tasto **RESET**.

#### (Vedere anche sezione COMMS nel Menu funzioni avanzate a pag. 23)

E' disponibile un'uscita dati analogica, tramite lo spinotto tipo-D a 15 pin marcato COMS, per un utilizzo dello strumento con oscilloscopi o altri tipi di strumenti che richiedono un input analogico. Vedere le specifiche tecniche a pag. 47 - 49 per ulteriori dettagli.

E' possibile trasmettere la misura visualizzata sul display (ad esempio ad una stampante o ad un PC) premendo il tasto TXD.

La misura visualizzata può essere richiesta individualmente da PC attraverso l'interfaccia RS232 inviando un carattere. Vedere pag. 32.

Per inviare in modo continuo i dati ad un PC, premere e mantenere premuto il tasto TXD per almeno 2 secondi, quindi rilasciarlo. A questo punto appare sul display il simbolo TX (vedere Fig. 5) ad indicare che la trasmissione dei dati è in corso. Per interrompere la trasmissione, premere nuovamente il tasto **TXD**. Il simbolo TX scompare dal display.

Fig. 5

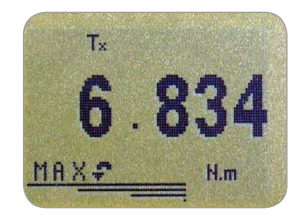

Nota: la trasmissione in continuo dei dati inizia solamente guando si supera il 2% del fondo scala dello strumento per evitare l'invio di dati inutili. Questa percentuale può essere comunque settata da 1% a 100% (vedere pag. 24).

#### Utilizzo remoto tramite PC

Tornado utilizza una velocità di 9600, 19200, 57600 o 115200 bps, 8 bit, 1 bit start, 1 bit stop e nessuna parità (vedere Menu funzioni avanzate per ulteriori dettagli sulla configurazione).

#### Menu funzioni avanzate

Navigare nei Menu

Menu funzioni avanzate pag. 1 Premere il tasto Ctrl sulla tastiera del PC e premere i seguenti tasti:

a per simulare il tasto TXD\*
b per simulare il tasto UNITS
c per simulare il tasto MAX
d per simulare il tasto RESET
e per simulare il tasto ZERO

Vedere tabella completa a pag. 32.

\* **Nota:** con questo metodo non possono essere trasmessi i dati in continuo.

E' possibile navigare all'interno del Menu funzioni avanzate del Tornado semplicemente utilizzando i tasti con la scritta blu posti sulla tastiera.

Premere e mantenere premuto per circa 3 secondi il tasto **MENU** per accedere alla pagina 1 del Menu funzioni avanzate. Premere ancora il tasto **MENU** per accedere in sequenza alle pagine 2 e 3. Per scegliere una delle funzioni elencate utilizzare **UP** e **DOWN** e premere **ENTER** una volta posizionati sulla funzione voluta. All'interno dei sub-menu, con i tasti **UP** e **DOWN**, è possibile variare il valore numerico delle funzioni se necessario (**UP** per incrementare e **DOWN** per diminuire il valore). Premere il tasto **ESC** per uscire dalla funzione e ritornare al menu principale.

Fig. 6

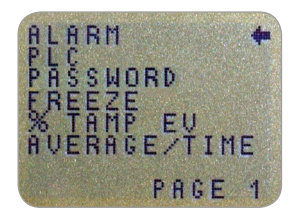

Menu funzioni avanzate pag. 1

### ALLARMI

L'allarme non scatterà nel primo 1% del fondo scala utilizzato.

ALLARMI sotto-menu 1

(Settaggio selezione)

#### ALLARMI sotto-menu 2

(Settaggio allarme)

Il Tornado ha la possibilità di impostare un allarme sonoro e visivo che può essere settato in modo che avvisi l'operatore quando una prova è buona (pass), scarto (fail) oppure quando il campione da testare raggiunge il punto di rottura.

Possono essere settati e memorizzati 5 allarmi diversi, da usare comunque singolarmente.

Per impostare un allarme premere e mantenere premuto il tasto **MENU** per entrare nella pagina 1 del Menu funzioni avanzate. Il cursore indica la funzione **ALARM**. Premere il tasto **ENTER**.

Il display visualizzerà ALARM OFF e 5 allarmi separati che possono essere settati indipendentemente e memorizzati in modo che l'operatore possa scegliere l'allarme indicato per il test da effettuare. Il cursore sarà posizionato sull'allarme in uso o su ALARM OFF se non è stato selezionato alcun allarme.

Per attivare un allarme posizionare il cursore sull'allarme prescelto e premere **ENTER**.

Il display visualizzerà il sotto-menu 2, ma a questo punto l'allarme è già stato attivato e per verificarlo si può tornare al Menu principale premendo due volte il tasto **ESC**.

Il display visualizzerà ora il simbolo di allarme (campana) seguito dal numero dell'allarme selezionato, ad indicare che l'allarme è stato attivato (vedere Fig. 7).

Per impostare il settaggio dell'allarme selezionato tornare nel sotto-menu 2 e premere **ENTER** in corrispondenza di **SET**.

Fig. 7

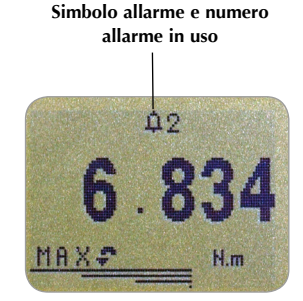

#### ALLARMI sotto-menu 3 (Settaggio limiti)

#### ALLARMI sotto-menu 4 (Tipi di allarme)

ALLARMI sotto-menu 5

(Bande di allarme)

Il display mostrerà ora i valori dei due limiti: LIMIT 1 (limite inferiore) e LIMIT 2 (limite superiore) e la specifica senso orario (CW) o senso antiorario (CCW) dei valori impostati. Il cursore indica quale dei due limiti è selezionato. Utilizzare i tasti **UP** e **DOWN** per modificare i valori. Quando è stato impostato il valore corretto, premere **ENTER** per memorizzare il LIMIT 1. Ripetere la stessa procedura per il LIMIT 2 (vedere Fig. 8).

Nota: i limiti degli allarmi non sono attivi al di sotto dell'1% della capacità totale della cella di carico.

Fig. 8

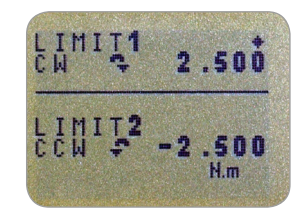

Gli allarmi possono essere di tipo visivo, sonoro o entrambi. Il display visualizza AUDIBLE, LED e BOTH e il cursore indica l'impostazione selezionata.

| AUDIBLE | Solo allarmi sonori           |
|---------|-------------------------------|
| LED     | Solo allarmi visivi           |
| Both    | Allarmi sia visivi che sonori |

Utilizzare **UP** e **DOWN** per posizionare il cursore sull'impostazione voluta e premere **ENTER** per confermare.

Il display visualizza OUT BAND e IN BAND. Questo menu permette di selezionare quali valori devono essere presi in considerazione. Quando si impostano LIMIT 1 e LIMIT 2 si può fare in modo che l'allarme si attivi quando il valore della forza visualizzato è all'interno oppure all'esterno di tale banda.

| out band | Qualsiasi valore all'esterno della banda |
|----------|------------------------------------------|
|          | compresa tra LIMIT 1 e LIMIT 2           |
| in band  | Qualsiasi valore all'interno della banda |
|          | compresa tra LIMIT 1 e LIMIT 2           |

#### ALLARMI sotto-menu 6

(Indicazioni PASS (Buono)/FAIL (Scarto))

## ALLARMI sotto-menu 7

(Segnalatore acustico)

Utilizzare **UP** e **DOWN** per posizionare il cursore sull'impostazione voluta e premere **ENTER** per confermare la selezione.

Il display visualizza PASS o FAIL.

| PASS                                                                           | I valori che rientrano nella banda<br>precedentemente impostata (OUT BAND<br>o IN BAND) saranno considerati PASS e<br>genereranno l'emissione di un segnale<br>acustico, l'accensione di un LED o                           |
|--------------------------------------------------------------------------------|----------------------------------------------------------------------------------------------------|
| FAIL                                                                           | entrambi.<br>I valori che rientrano nella banda<br>precedentemente impostata (OUT BAND<br>o IN BAND) saranno considerati FAIL e<br>genereranno l'emissione di un segnale<br>acustico, l'accensione di un LED o<br>entrambi. |
| Utilizzare i tasti<br>sull'impostazion<br>la selezione.                        | <b>UP</b> e <b>DOWN</b> per posizionare il cursore<br>e voluta e premere <b>ENTER</b> per confermare                                                                                                    |
| II display visuali:<br>PULSE. Questo r<br>tempo del segna<br>state selezionate | zza BUZZER ON, CONTINUOUS e<br>nenu consente di impostare la durata di<br>latore acustico, se nel sotto-menu 5 sono<br>le opzioni AUDIBLE o BOTH.                                                                           |
| CONTINUOUS                                                                     | Il segnalatore acustico si attiva al<br>valore di allarme presettato e rimane in<br>funzione fino a che il valore della forza<br>non scende sotto detto valore.                                                             |
| PULSE                                                                          | Il segnalatore acustico si attiva per la<br>durata di un secondo ogni volta che il                                                                                                    |

Utilizzare i tasti **UP** e **DOWN** per posizionare il cursore sull'impostazione voluta e premere **ENTER** per confermare la selezione.

valore della forza passa attraverso ognuno dei valori presettati.

| Selezione rapida degli<br>allarmi         | Il display visualiz<br>avanzate pag. 1.<br>menu principale.                                                                                                    | za ora nuovamente il Menu funzioni<br>Premere una volta <b>ESC</b> per tornare al                                                                                                    |
|-------------------------------------------|----------------------------------------------------------------------------------------------------|----------------------------------------------------------------------------------------------------|
|                                           | Per poter acceder<br>possibile usare la<br>premuto il tasto <b>R</b>                                                                                                    | e rapidamente agli allarmi presettati è<br>pagina ALARM SELECT. Premere e tenere<br>RESET per 3 secondi.                                                                                           |
|                                           | La pagina ALAR∧<br>Allarmi.                                                                                                    | 1 SELECT è similare al sotto-menu 1 degli                                                                                                    |
|                                           | II display visualiz<br>separati.                                                                                                    | zerà ALARM SELECT, OFF e i 5 allarmi                                                                                                    |
|                                           | Il cursore indiche<br>è stato selezionat                                                                                                    | rà l'allarme in uso o ALARM OFF se non<br>o alcun allarme.                                                                                                    |
|                                           | Per attivare un all<br>desiderato (o su C<br>Per annullare il co<br>menu principale.                                                                                                    | arme posizionare il cursore sull'allarme<br>DFF per disattivarlo) e premere <b>ENTER</b> .<br>omando premere <b>ESC</b> . Il display tornerà al                                                    |
| PLC<br>(Programmable Limit<br>Controller) | Il Tornado è in grado di inviare un segnale che può es<br>utilizzato per applicazioni PLC. Questa funzione richie<br>un cavo di collegamento con incorporato un relè (vede<br>la sezione Caratteristiche tecniche alle pagine 47 - 48<br>ulteriori dettagli). |                                                                                                    |
|                                           | Per configurare il<br>e mantenere pren<br>pagina 1 del Men<br>posizionare il cur                                                                                                    | segnale in uscita dal Tornado premere<br>nuto il tasto <b>MENU</b> per entrare nella<br>u funzioni avanzate. Premere <b>DOWN</b> per<br>sore su PLC e premere il tasto <b>ENTER</b> .              |
| PLC sotto-menu 1                          | II display visualiz                                                                                                    | zerà PLC OUTPUT:                                                                                                    |
|                                           | OFF<br>AT LIMITS<br>AT ALARM                                                                                                    | Indica se la funzione è attiva o no<br>Attiverà il PLC al raggiungimento del<br>carico limite di torsione specificato<br>Vincolerà il segnale PLC ai valori di<br>allarme settati nello strumento. |
|                                           | Selezionare la fur confermare.                                                                                                    | nzione richiesta e premere <b>ENTER</b> per                                                                                                    |

| AT LIMITS sotto-menu 1 | II display visualiz<br>RESET<br>CONTINUOUS<br>PULSE                                      | zerà:<br>Quando viene raggiunto il limite di<br>carico di torsione, il segnale in uscita<br>attiva il relè. A questo punto dovrà<br>essere premuto il tasto <b>RESET</b> prima di<br>iniziare il test successivo.<br>Il relè verrà attivato tutte le volte che<br>viene raggiunto il limite di carico di<br>torsione e rimarrà attivo fino a che il<br>carico eccederà il limite.<br>Il relè verrà attivato momentaneamente<br>quando viene raggiunto il limite di<br>carico. A questo punto dovrà essere<br>premuto il tasto <b>RESET</b> prima di iniziare<br>il test successivo. |
|------------------------|------------------------------------------------------------------------------------------|----------------------------------------------------------------------------------------------------|
|                        | Selezionare l'opz confermare.                                                            | ione desiderata e premere <b>ENTER</b> per                                                                                                    |
| AT LIMITS sotto-menu 2 | Il display visualiz<br>di carico di torsic<br>relè. Per impostar<br><b>DOWN</b> e premer | zerà SET e un valore di default del limite<br>one al quale un segnale in uscita attiverà il<br>re il valore richiesto utilizzare i tasti <b>UP</b> e<br>re <b>ENTER</b> per confermare la selezione.                                                                                                    |
| AT ALARM sotto-menu 1  | II display visualiz                                                                      | zerà STATE:                                                                                                    |
|                        | HIGH<br>LOW                                                                              | Attiverà il segnale PLC al raggiungimento<br>dell'allarme superiore settato nel<br>Tornado.<br>Attiverà il segnale PLC al raggiungimento<br>dell'allarme inferiore settato nel Tornado                                                                                                    |
|                        | Selezionare la fur confermare.                                                           | nzione richiesta e premere <b>ENTER</b> per                                                                                                    |
|                        | Il display ritorner<br>ON.                                                               | à a PLC sotto-menu 1 e visualizzerà PLC                                                                                                    |
|                        | Premere <b>ESC</b> per                                                                   | tornare al Menu funzioni avanzate pag. 1.                                                                                                    |
|                        |                                                                                          |                                                                                                    |

| PASSWORD                                                                             | Dopo aver inserito nel Tornado i settaggi desiderati,<br>è possibile proteggerli con una password per evitare<br>che persone non autorizzate possano modificare le<br>impostazioni.<br>Per accedere alla funzione PASSWORD premere e tenere<br>premuto il tasto <b>MENU</b> fino a che appare la pag. 1 del<br>menu funzioni avanzate. Utilizzare i tasti <b>UP</b> e <b>DOWN</b> per<br>posizionarsi su PASSWORD e premere <b>ENTER</b> .                                                                                                    |
|--------------------------------------------------------------------------------------|----------------------------------------------------------------------------------------------------|
| PASSWORD sotto-menu 1                                                                | Il display visualizza MENU PASSWORD:<br>OFF consente l'accesso alle pagine del menu<br>ON richiede una password per accedere alle<br>pagine del menu                                                                                                    |
|                                                                                      | Utilizzare i tasti <b>UP</b> e <b>DOWN</b> per posizionare il cursore<br>sulla selezione desiderata e premere <b>ENTER</b> . Premere <b>ESC</b><br>due volte per tornare al menu principale.<br>Se è stata abilitata la funzione PASSWORD, premendo il<br>tasto <b>MENU</b> per accedere alle pagine del menu il display<br>visualizzerà 0000 e per procedere occorrerà digitare la<br>password 6284.<br>Utilizzare i tasti <b>UP</b> e <b>DOWN</b> per impostare il primo<br>numero e premere Enter, poi procedere nello stesso modo<br>per gli altri numeri. Se viene inserita una password errata il<br>display tornerà al menu principale. |
| FREEZE                                                                               | Questa funzione consente di congelare il valore di una<br>lettura attraverso un comando esterno. Il Tornado può<br>essere configurato per congelare un valore quando viene                                                                                                    |
| Per questa funzione usare i pin 7<br>e 10 - vedere pag 48 per ulteriori<br>dettagli. | chiuso 1 - 0 (LO) o aperto 0 - 1 (HI) un circuito; questa<br>funzione è particolarmente utile per i test su interruttori.<br>Per sbloccare il display premere il tasto <b>RESET</b> .                                                                                                    |
| FREEZE sotto-menu 1                                                                  | Per configurare questa funzione premere e mantenere<br>premuto il tasto <b>MENU</b> per entrare nella pagina 1 del<br>Menu funzioni avanzate. Premere <b>DOWN</b> per posizionare<br>il cursore su FREEZE e premere il tasto <b>ENTER</b> .                                                                                                    |
|                                                                                      | Selezionare LO oppure HI usando i tasti <b>UP</b> e <b>DOWN</b> ,<br>quindi premere <b>ENTER</b> . Il display visualizzerà FREZEE ON.<br>Per disabilitare la funzione allineare il cursore su FREEZE<br>ON e premere <b>ENTER</b> . Il display visualizzerà ora FREEZE<br>OFF. Premere una volta <b>ESC</b> per tornare al Menu funzioni<br>avanzate pag. 1.                                                                                                    |

#### % TAMP EV

Quando si effettuano test su tappi e capsule tamper-evident il Tornado consente di misurare e visualizzare sia il primo picco (superiore) quando la chiusura inizia a muoversi (slip torque) sia il secondo picco (inferiore) alla rottura dei ponticelli (bridge torque). Una volta rilevati, entrambi i valori possono essere inviati ad una periferica (vedere funzione COMMS a pag. 23).

Il Tornado ha una funzione regolabile (% drop) che consente di ottenere valori affidabili e ripetibili su differenti tipi di chiusure.

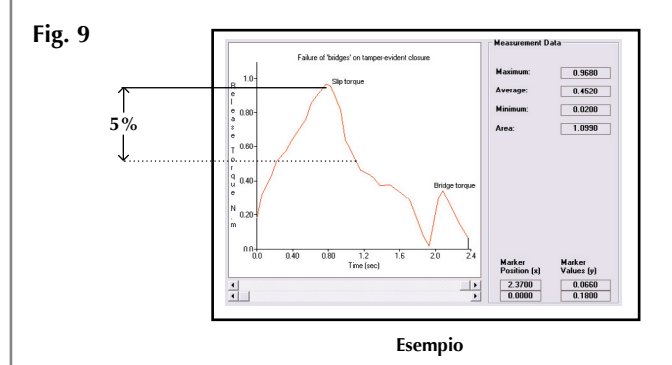

La funzione % drop calcola il valore minimo (% sulla capacità totale dello strumento) di caduta del primo picco, prima che il software inizi a ricercare il secondo picco, per consentirne il rilevamento e il calcolo. Il settaggio di default prevede una % drop del 5% (vedere Fig. 9). Questo valore può essere modificato in base alle caratteristiche della chiusura da testare.

Per abilitare la funzione TAMP EV premere e tenere premuto il tasto **MENU** fino a che appare la pag. 1 del Menu funzioni avanzate. Premere il tasto **DOWN** per posizionare il cursore su % TAMP EV e premere **ENTER**.

Il display visualizzerà % DROP OFF e SET. Premere il tasto **ENTER** per cambiare OFF in ON. Premere il tasto **DOWN** per posizionare il cursore su SET e premere **ENTER**.

Utilizzare i tasti **UP** e **DOWN** per impostare il valore % desiderato e premere **ENTER**.

% TAMP EV sotto-menu 1 (Selezione)

% TAMP EV sotto-menu 2 (Percentuale)

#### % TAMP EV sotto-menu 3 (Trasmissione picchi)

#### Modalità MAX con la % TAMP EV abilitata

Suggerimenti

Se possibile applicare dolcemente la torsione in una singola rotazione. Questo garantirà l'accurato rilevamento sia del primo picco (slip torque) che del secondo picco (bridge torque).

L'esame di un grafico del test consente di determinare facilmente la % drop necessaria. Contattare il Fornitore dello strumento per informazioni sul software grafico Dataplot-x abbinabile. Dato che vengono misurati due picchi, occorre determinare quali valori devono essere trasmessi alla periferica usando il tasto **TXD**. Il display visualizzerà:

| TX 1st PEAK | Imposta la trasmissione solo del primo    |
|-------------|-------------------------------------------|
|             | picco (slip torque)                       |
| TX 2nd PEAK | Imposta la trasmissione solo del secondo  |
|             | picco (bridge torque)                     |
| TX BOTH     | Imposta la trasmissione sia del primo     |
|             | picco (slip torque) che del secondo picco |
|             | (bridge torque)                           |

Utilizzare i tasti **UP** e **DOWN** per posizionare il cursore sulla selezione desiderata e premere **ENTER**.

Il display ritornerà alla % TAMP EV sotto-menu 1. Premere ESC per tornare alla pag. 1 del Menu funzioni avanzate e nuovamente ESC per tornare al menu principale.

Dopo aver abilitato la funzione % TAMP EV, premendo il tasto **MAX** il display scorrerà in sequenza le seguenti modalità:

- 1) 1° e 2° picco orario
- 2) 1° picco orario solamente
- 3) 1° e 2° picco antiorario (vedere Fig. 10).
- 4) 1° picco antiorario solamente
- 5) misurazione corrente

Videata del 1° e 2° picco delle chiusure Tamper Evident

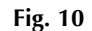

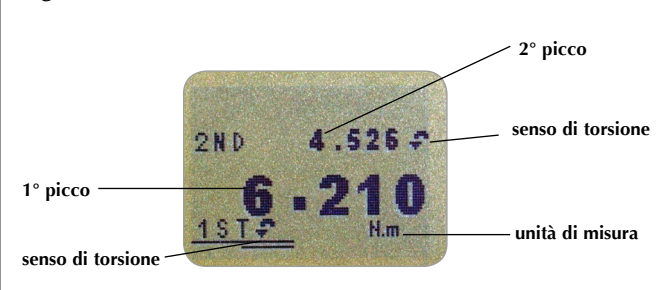

#### AV/TIME

(Media/Tempo)

La durata massima del calcolo AV/ TIME è circa 22 minuti.

AV/TIME sotto-menu 1 (Selezione)

AV/TIME sotto-menu 2 (Percentuale START-inizio/STOP-fine)

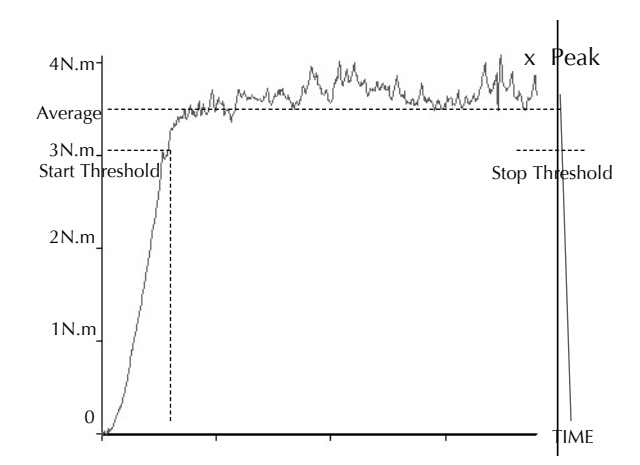

Questa funzione permette di visualizzare la media dei valori della torsione applicata. Il calcolo della media inizia quando viene superato il limite iniziale impostato (% del fondo scala) e si interrompe quando la torsione applicata scende al di sotto di questo limite.

Per impostare la media sul tempo, premere e mantenere premuto il tasto **MENU** per entrare nella pag. 1 del menu funzioni avanzate. Utilizzare i tasti **UP** e **DOWN** per posizionare il cursore su AV/TIME e premere il tasto **ENTER** per confermare la selezione.

Il display visualizzerà AV/TIME OFF e SET. Premere il tasto **ENTER** per cambiare OFF in ON. Premere il tasto **DOWN** per posizionare il cursore su AV/ TIME e premere il tasto **ENTER**.

Il display ora visualizzerà START e STOP e i valori % di default per entrambi. Stabilire un valore (% del fondo scala) come valore limite per ognuno.

I valori di forza superiori al limite iniziale START verranno conteggiati nel calcolo della media per tutto il tempo in cui il valore della forza avrà ecceduto il limite iniziale START. La funzione AV/TIME si interromperà quando il valore della forza scenderà sotto il limite finale STOP prefissato. Un cursore indicherà quale valore è stato selezionato.

Usare i tasti **UP** e **DOWN** per variare il valore. Una volta impostato il valore corretto premere **ENTER** per settare START. Ripetere la stessa procedura per settare STOP. Il display ritornerà a AV/TIME sotto-menu 1.

Per disabilitare la funzione AV/TIME premere il tasto ENTER quando il cursore è posizionato su ON nel AV/TIME sotto-menu 1. Ora il display visualizzerà OFF.

Premere una volta **ESC** per tornare al Menu funzioni avanzate pag. 1 e nuovamente ESC per tornare al menu principale.

La durata massima della funzione di calcolo AV/TIME è di circa 22 minuti. Al superamento del tempo limite il display visualizzerà "AT". Per eliminare "AT" e proseguire nell'uso del Tornado premere il tasto **MAX**.

Fig. 11

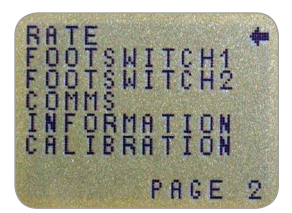

Menu funzioni avanzate pag. 2

Questa funzione permette di selezionare la velocità di acquisizione dati del Tornado, in modo da evitare che vengano visualizzati dati inutili (lo strumento mostra sul display una media dei dati acquisiti). La velocità di acquisizione dati è di 5000Hz con una media dei picchi calcolata su due livelli come segue:

MEDIUM 80Hz (default di fabbrica) HIGH 2000Hz

Per impostare questa funzione, premere e mantenere premuto il tasto **MENU** per entrare nel Menu funzioni avanzate pag. 1. Premere nuovamente il tasto **MENU** per entrare nel Menu funzioni avanzate pag. 2. Utilizzare i tasti **UP** e **DOWN** per posizionare il cursore su RATE e premere il tasto **ENTER** per confermare la selezione.

Selezionare con i tasti **UP** e **DOWN** il livello desiderato (MEDIUM o HIGH) e premere il tasto **ENTER**.

Premere una volta **ESC** per tornare al Menu funzioni avanzate pag. 2 e nuovamente **ESC** per tornare al menu principale.

Menu funzioni avanzate pag. 2

RATE (Velocità acquisizione)

**RATE sub-menu 1** 

#### FOOTSWITCH 1

#### FOOTSWITCH 1 sotto-menu 1

#### **FOOTSWITCH 2**

FOOTSWITCH 2 sotto-menu 1 Lo strumento ha 2 pin di comunicazione disponibili per comandi a pedale che possono assumere il comando di uno dei cinque tasti funzione principali: MAX, UNITS, TXD, ZERO e RESET.

Questa opzione può essere utile quando il Tornado viene integrato in sistemi o test di produzione.

Per assegnare una funzione al pedale 1 (FOOTSWITCH 1), premere il tasto **MENU** per entrare nel Menu funzioni avanzate pag. 1. Premere nuovamente il tasto **MENU** per entrare nel Menu funzioni avanzate pag. 2. Utilizzare i tasti **UP** e **DOWN** per posizionare il cursore su FOOTSWITCH 1 e premere il tasto **ENTER**.

Selezionare con i tasti **UP** e **DOWN** la funzione da associare al pedale (**MAX, UNITS, TXD, ZERO e RESET**) e premere il tasto **ENTER** per confermare la selezione o, per annullare il comando, selezionare OFF e premere **ENTER**.

Premere **ESC** per tornare al Menu funzioni avanzate pag. 2 e nuovamente **ESC** per tornare al menu principale.

Per assegnare una funzione al pedale 2 (FOOTSWITCH 2), premere il tasto **MENU** per entrare nel Menu funzioni avanzate pag. 1. Premere nuovamente il tasto **MENU** per entrare nel Menu funzioni avanzate pag. 2. Utilizzare i tasti **UP** e **DOWN** per posizionare il cursore su FOOTSWITCH 2 e premere il tasto **ENTER**.

Selezionare con i tasti **UP** e **DOWN** la funzione da associare al pedale (**MAX**, **UNITS**, **TXD**, **ZERO** e **RESET**) e premere il tasto **ENTER** per confermare la selezione o, per annullare il comando, selezionare OFF e premere **ENTER**. Premere **ESC** per tornare al Menu funzioni avanzate pag. 2 e nuovamente **ESC** per tornare al menu principale.

| COMMS                           | Questa funzione permette di impostare il Tornado per il<br>collegamento con periferiche esterne. È inoltre usata per<br>configurare i settaggi per la memorizzazione interna dei<br>dati. Il Tornado può memorizzare fino a 500 misurazioni. |                                                                                                    |
|---------------------------------|----------------------------------------------------------------------------------------------------|----------------------------------------------------------------------------------------------------|
|                                 | Per impostare i p<br>tasto <b>MENU</b> per<br>1. Premere nuova<br>Menu funzioni a<br><b>DOWN</b> per posiz<br>tasto <b>ENTER</b> .                                                                                                    | parametri di comunicazione, premere il<br>entrare nel Menu funzioni avanzate pag.<br>amente il tasto <b>MENU</b> per entrare nel<br>vanzate pag. 2. Utilizzare i tasti <b>UP</b> e<br>zionare il cursore su COMMS e premere il                                                                                                    |
| COMMS sotto-menu 1              | Il display visualiz<br>PORT                                                                                                    | zza:<br>Per configurare le comunicazioni con<br>periferiche esterne. È possibile impostare<br>insieme al valore che si deve esportare<br>anche l'unità di misura (UNITS ON o<br>OFF) e la velocità di comunicazione<br>(BAUD RATE)                                                                                                    |
|                                 | STORE MEM                                                                                                    | Per memorizzare un singolo valore<br>nella memoria interna dello strumento.<br>Selezionando questa opzione, premendo<br>il tasto <b>TXD</b> (solo quando il display è<br>nella visualizzazione MAX) è possibile<br>memorizzare il valore visualizzato fino<br>ad un massimo di 500 valori.<br>Per inviare tutti i dati memorizzati nella |
|                                 | CLEAR MEM                                                                                                    | memoria interna dello strumento ad una<br>periferica esterna (es. PC o data logger)<br>Per cancellare tutti i dati memorizzati                                                                                                    |
|                                 | Utilizzare i tasti<br>da impostare. Sel<br>sotto-menu 1.                                                                                                    | <b>UP</b> e <b>DOWN</b> per selezionare l'opzione<br>lezionando PORT, si avrà accesso a PORT                                                                                                    |
| PORT sotto-menu 1<br>(TX UNITS) | È possibile impos<br>l'unità di misura.                                                                                                    | stare, insieme al valore da esportare, anche                                                                                                    |
|                                 | Il display visualiz                                                                                                    | zza TX UNITS OFF o ON.                                                                                                    |
|                                 | Utilizzare i tasti i<br>su UNITS ON o<br>selezione.                                                                                                    | <b>UP</b> e <b>DOWN</b> per posizionare il cursore<br>OFF. Premere <b>ENTER</b> per confermare la                                                                                                    |
|                                 |                                                                                                    |                                                                                                    |

| PORT sotto-menu 2<br>(TX SIGN)      | Il display visualiza SIGN OFF o ON. Se si imposta su ON, trasmetterà i valori di compressione preceduti da un segno negativo "-".                                                                  |
|-------------------------------------|----------------------------------------------------------------------------------------------------|
|                                     | Utilizzare i tasti <b>UP</b> e <b>DOWN</b> per posizionare il cursore<br>su SIGN ON o OFF. Premere <b>ENTER</b> per confermare la<br>selezione.                                                    |
| PORT sotto-menu 3<br>(BAUD RATE)    | È possibile impostare la velocità di trasmissione dei dati<br>(Baud Rate).                                                                                                    |
|                                     | Utilizzare i tasti <b>UP</b> e <b>DOWN</b> per posizionare il cursore<br>sulla velocità desiderata (9600, 19200, 57600 o 115200).<br>Premere <b>ENTER</b> per confermare la selezione.             |
| PORT sotto-menu 4<br>(TERMINAL)     | La trasmissione della lettura può essere settata per<br>includere NULL (nothing), CR (carriage return), LF (line<br>feed) o CR LF.                                                                 |
|                                     | Utilizzare i tasti <b>UP</b> e <b>DOWN</b> per posizionare il cursore<br>sul settaggio desiderato. Premere <b>ENTER</b> per confermare la<br>selezione                                             |
| PORT sotto-menu 5<br>(LINE DELAY)   | E' possibile settare la trasmissione di un LINE DELAY dopo ogni lettura.                                                                                                    |
|                                     | Utilizzare i tasti <b>UP</b> e <b>DOWN</b> per settare l'intervallo da 0 a 5 secondi, ad intervalli di un secondo. Premere <b>ENTER</b> per confermare la selezione                                |
| PORT sotto-menu 6<br>(TX THRESHOLD) | E' possibile settare una soglia iniziale, solo per l'invio dei<br>dati in continuo.                                                                                                    |
|                                     | Utilizzare i tasti <b>UP</b> e <b>DOWN</b> per settare un valore<br>compreso da 0% a 100%. Premere <b>ENTER</b> per confermare<br>la selezione                                                     |
| PORT sotto-menu 7<br>(TX METHOD)    | E' possibile settare il metodo di trasmissione dati: RS232,<br>MITUTOYO o entrambi.                                                                                                    |
|                                     | Utilizzare i tasti <b>UP</b> e <b>DOWN</b> per posizionare il cursore<br>sul settaggio desiderato. Premere <b>ENTER</b> per confermare la<br>selezione. Il display ritornerà a COMMS sotto-menu 1. |
|                                     |                                                                                                    |

| COMMS sotto-menu 1                             | Per selezionare la funzione STORE MEM, posizionare                                                                                                    |
|------------------------------------------------|----------------------------------------------------------------------------------------------------|
| (opzioni supplementari)<br>Memorizzazione dati | il cursore su STORE MEM nel sotto-menu 1 e premere<br>ENTER. Apparirà un contatore sul display che indica il<br>numero di valori memorizzati che incrementa ogni volta                                                                                                    |
|                                                | che viene premuto il tasto TXD.                                                                                                    |
|                                                | Ritornare a COMMS sotto-menu 1.                                                                                                    |
| Richiamo memoria                               | Per selezionare la funzione SEND MEM posizionare il<br>cursore su SEND MEM nel sotto-menu 1 e premere <b>ENTER</b> .<br>Apparirà il simbolo "TX" lampeggiante sul display che<br>indica il trasferimento in corso dei dati memorizzati.<br>Il trasferimento verrà effettuato come da settaggi impostati<br>nella funzione PORT. |
|                                                | Al termine della trasmissione ritornare a COMMS sotto-menu 1.                                                                                                    |
| Cancellazione memoria                          | Per selezionare la funzione CLEAR MEM posizionare<br>il cursore su CLEAR MEM nel sotto-menu 1 e premere<br><b>ENTER</b> . Tutti i dati memorizzati saranno cancellati e<br>il contatore tornerà ad indicare 0. Al termine della<br>cancellazione ritornare a COMMS sotto-menu 1.                                                |
|                                                | Premere <b>ESC</b> per tornare al Menu funzioni avanzate pag. 2 e nuovamente <b>ESC</b> per tornare al menu principale.                                                                                                    |
|                                                |                                                                                                    |
|                                                |                                                                                                    |
|                                                |                                                                                                    |
|                                                |                                                                                                    |

### INFORMAZIONI

#### CALIBRATION

Uno strumento che mostra sintomi di sovraccarico può essere inaffidabile e non più preciso. Contattare il Rivenditore.

CALIBRATION sotto-menu 1

CALIBRATION sotto-menu 2

Visualizza informazioni necessarie per la calibrazione dello strumento.

- senso torsione oraria
- G senso torsione antioraria
- I zero iniziale
- G costante gravitazionale
- Z zero corrente

Questo è solo a titolo informativo e può essere richiesto dal Rivenditore dello strumento per eventuali test diagnostici.

Se si ha il sospetto che la cella a torsione abbia subito un sovraccarico, è possibile verificarne lo stato immediatamente.

Evidenti sintomi di un sovraccarico della cella potrebbero essere (a) la visualizzazione del simbolo OL sul display, (b) un segnale acustico, (c) la barra grafica visualizzata nonostante la torsione sia nulla.

Posizionare il Tornado su una superficie piana e premere il tasto **MENU** per entrare nel Menu funzioni avanzate pag. 1. Premere nuovamente il tasto **MENU** per entrare nel Menu funzioni avanzate pag. 2. Utilizzare i tasti **UP** e **DOWN** per posizionare il cursore su CALIBRATION e premere il tasto **ENTER**.

Il display visualizzerà 0000. Premere il tasto **ENTER** per quattro volte consecutive.

Il sotto-menu 2 (videata test diagnostico cella) apparirà sul display come illustrato in Fig. 12.

Fig. 12

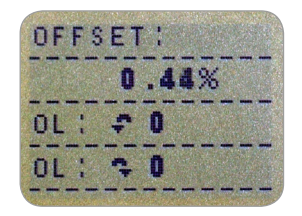

|                                  | Questo valore indica la differenza percentuale (offset<br>cella) fra la percentuale attuale dello strumento e quella di<br>riferimento (calibrazione di fabbrica).                                                                                                    |
|----------------------------------|----------------------------------------------------------------------------------------------------|
|                                  | Se la percentuale offset è compresa fra 5% e 10%<br>contattare il Fornitore per effettuare la calibrazione dello<br>strumento.                                                                                                    |
|                                  | Se la percentuale offset è superiore al 10% contattare il<br>Fornitore per l'eventuale sostituzione della cella di carico.                                                                                                    |
|                                  | l valori di riferimento sono solo indicativi e fungono da<br>segnalazione ma non danno un'accurata indicazione della<br>calibrazione e della funzionalità della cella di carico.                                                                                                    |
|                                  | In aggiunta a quanto sopra il display visualizza il numero<br>di sovraccarichi (overload) subiti dalla cella sia in senso<br>orario che antiorario. Un sovraccarico viene registrato<br>ogni volta che la torsione applicata supera il 150% della<br>capacità della cella, sia in senso orario che antiorario. |
|                                  | Premere <b>ESC</b> per tornare al Menu funzioni avanzate pag. 2<br>e nuovamente <b>ESC</b> per tornare al menu principale.                                                                                                    |
| Menu funzioni avanzate<br>pag. 3 | Fig. 13<br>MAX LOCK<br>UNITS LOCK<br>BACKLIGHT<br>AUTO OFF<br>INVERT<br>DEFAULTS<br>PAGE 3<br>Menu funzioni avanzate pag. 3                                                                                                    |
|                                  |                                                                                                    |

| MAX LOCK<br>(Blocco modalità Max)                                                                     | Dopo aver scelto la modalità Max da utilizzare, è<br>possibile bloccarla disabilitando il tasto <b>MAX</b> per evitare<br>che l'uso accidentale del tasto generi cambiamenti nella<br>visualizzazione prescelta.<br>Per accedere alla funzione MAX LOCK, premere il tasto<br><b>MENU</b> per entrare nel Menu funzioni avanzate pag. 1.<br>Premere nuovamente due volte il tasto <b>MENU</b> per entrare<br>nel Menu funzioni avanzate pag. 3. Utilizzare i tasti <b>UP</b><br>e <b>DOWN</b> per posizionare il cursore su MAX LOCK e<br>premere il tasto <b>ENTER</b> . |  |
|----------------------------------------------------------------------------------------------------|----------------------------------------------------------------------------------------------------|--|
| MAX LOCK sotto-menu 1                                                                                 | Il display visualizza MAX LOCK:                                                                                                    |  |
|                                                                                                    | OFFnon blocca la modalità MAXONblocca la modalità MAX in uso                                                                                                    |  |
|                                                                                                    | Utilizzare i tasti <b>UP</b> e <b>DOWN</b> per posizionare il cursore sulla selezione desiderata e premere il tasto <b>ENTER</b> .                                                                                                    |  |
|                                                                                                    | Il display tornerà al Menu funzioni avanzate pag. 3.<br>Premere <b>ESC</b> per tornare al menu principale.                                                                                                    |  |
| UNITS LOCK<br>(Blocco unità di misura)                                                                | Dopo aver scelto l'unità di misura da utilizzare, è possibile<br>bloccarla disabilitando il tasto <b>UNITS</b> per evitare che<br>l'uso accidentale del tasto generi cambiamenti nella<br>visualizzazione prescelta.                                                                                                    |  |
|                                                                                                    | Per accedere alla funzione UNITS LOCK, premere il tasto<br><b>MENU</b> per entrare nel Menu funzioni avanzate pag. 1.<br>Premere nuovamente due volte il tasto <b>MENU</b> per entrare<br>nel Menu funzioni avanzate pag. 3. Utilizzare i tasti <b>UP</b><br>e <b>DOWN</b> per posizionare il cursore su UNITS LOCK e<br>premere il tasto <b>ENTER</b> .                                                                                                    |  |
| UNITS LOCK sotto-menu 1                                                                               | Il display visualizza UNITS LOCK:<br>OFF non blocca l'unità di misura<br>ON blocca l'unità di misura in uso                                                                                                    |  |
| Nota: quando la funzione UNITS<br>LOCK è abilitata, il tasto UNITS/<br>MENU può essere comunque usato | Utilizzare i tasti <b>UP</b> e <b>DOWN</b> per posizionare il cursore sulla selezione desiderata e premere il tasto <b>ENTER</b> .                                                                                                    |  |
| per entrare nelle pagine del Menu<br>funzioni avanzate.                                               | Il display tornerà al Menu funzioni avanzate pag. 3.<br>Premere <b>ESC</b> per tornare al menu principale.                                                                                                    |  |

| BACKLIGHT<br>(Retro-illuminazione)                                                                      | E' possibile attivare la retro-illuminazione del display del<br>Tornado per una migliore visibilità. |                                                                                                    |
|----------------------------------------------------------------------------------------------------|----------------------------------------------------------------------------------------------------|----------------------------------------------------------------------------------------------------|
|                                                                                                    | Per accedere alla<br><b>MENU</b> per entrar                                                          | funzione BACKLIGHT, premere il tasto<br>e nel Menu funzioni avanzate pag. 1.                                                                                                    |
|                                                                                                    | Premere nuovame<br>nel Menu funzior<br>e <b>DOWN</b> per pos<br>premere il tasto <b>E</b>            | ente due volte il tasto <b>MENU</b> per entrare<br>ni avanzate pag. 3. Utilizzare i tasti <b>UP</b><br>sizionare il cursore su BACKLIGHT e<br><b>NTER</b> .                        |
| BACKLIGHT sotto-menu 1                                                                                  | II display visualiz<br>Utilizzare i tasti <b>l</b><br>sulla selezione de                             | za BACKLIGHT OFF e ON:<br>J <b>P</b> e <b>DOWN</b> per posizionare il cursore<br>esiderata e premere il tasto <b>ENTER</b> .                                                       |
| Nota: quando la retro-illuminazione<br>è attivata il consumo delle batterie                             | Il display tornerà<br>Premere ESC per                                                                | al Menu funzioni avanzate pag. 3.<br>tornare al menu principale.                                                                                                    |
| ε αορριο.                                                                                               | Quando è attivata<br>per 30 secondi da<br>rilevamento supe                                           | a, la retro-iiluminazione rimane attiva<br>all'ultimo uso della tastiera o dall'ultimo<br>riore al 2% del fondo-scala.                                                             |
| AUTO-OFF<br>(Auto-spegnimento)                                                                          | Per preservare la<br>la funzione di aut<br>automaticamente<br>dopo 5 o 10 mini<br>2% del fondo-sca   | durata delle batterie è possibile attivare<br>to-spegnimento. Il Tornado si spegnerà<br>dopo 5 o 10 minuti di inattività oppure<br>uti dall'ultimo rilevamento superiore al<br>la. |
|                                                                                                    | Per accedere alla<br>MENU per entrar                                                                 | funzione AUTO_OFF, premere il tasto<br>e nel Menu funzioni avanzate pag. 1.                                                                                                    |
|                                                                                                    | Premere nuovame<br>nel Menu funzior<br><b>DOWN</b> per posiz<br>il tasto <b>ENTER</b> .              | ente due volte il tasto <b>MENU</b> per entrare<br>ni avanzate pag. 3. Utilizzare i tasti <b>UP</b> e<br>cionare il cursore su AUTO OFF e premere                                  |
| AUTO OFF sotto-menu 1                                                                                   | II display visualiz                                                                                  | za AUTO OFF:                                                                                                    |
| Nota: la funzione AUTO OFF è<br>disabilitata mentre si utilizzano le<br>pagine del menu per i settaggi. | OFF<br>5 MINUTES<br>10 MINUTES                                                                       | Disabilita la funzione<br>Il Tornado si spegnerà automaticamente<br>dopo 5 minuti<br>Il Tornado si spegnerà automaticamente<br>dopo 10 minuti                                      |

|                                                                                                    | Utilizzare i tasti <b>UP</b> e <b>DOWN</b> per posizionare il cursore<br>sulla selezione desiderata e premere il tasto <b>ENTER</b> .<br>Il display tornerà al Menu funzioni avanzate pag. 3.<br>Premere <b>ESC</b> per tornare al menu principale.                                                                                                    |
|----------------------------------------------------------------------------------------------------|----------------------------------------------------------------------------------------------------|
| INVERT                                                                                                    | In certi casi può essere utile invertire la visualizzazione<br>del display in modo che l'operatore possa leggerlo con più<br>facilità.                                                                                                    |
| Nota: quando la funzione INVERT<br>è abilitata la visualizzazione delle<br>pagine del menu è normale (non<br>invertita). | Per accedere alla funzione INVERT, premere il tasto <b>MENU</b><br>per entrare nel Menu funzioni avanzate pag. 1. Premere<br>nuovamente due volte il tasto <b>MENU</b> per entrare nel Menu<br>funzioni avanzate pag. 3. Utilizzare i tasti <b>UP</b> e <b>DOWN</b><br>per posizionare il cursore su INVERT e premere il tasto<br><b>ENTER</b> .                            |
| INVERT sotto-menu 1                                                                                                    | Il display visualizza INVERT OFF e ON.<br>Utilizzare i tasti <b>UP</b> e <b>DOWN</b> per posizionare il cursore<br>sulla selezione desiderata e premere il tasto <b>ENTER</b> .                                                                                                    |
|                                                                                                    | Il display tornerà al Menu funzioni avanzate pag. 3.<br>Premere ESC per tornare al menu principale.                                                                                                    |
| DEFAULTS                                                                                                    | Per reinserire il default originale di fabbrica del Tornado,<br>premere il tasto <b>MENU</b> per entrare nel Menu funzioni<br>avanzate pag. 1. Premere nuovamente due volte il tasto<br><b>MENU</b> per entrare nel Menu funzioni avanzate pag. 3.<br>Utilizzare i tasti <b>UP</b> e <b>DOWN</b> per posizionare il cursore su<br>DEFAULT e premere il tasto <b>ENTER</b> . |
| DEFAULTS sotto-menu 2                                                                                                    | Il display visualizza DEFAULTS SET. Premere ENTER.                                                                                                    |
|                                                                                                    | Il display visualizza RESTORE DEFAULTS YES e NO.<br>Posizionare il cursore su YES per reinserire il default<br>originale di fabbrica o su NO per annullare il comando e<br>premere il tasto <b>ENTER</b> .                                                                                                    |
|                                                                                                    | Il display tornerà al Menu funzione avanzate pag. 3.<br>Premere <b>ESC</b> per tornare al menu principale.                                                                                                    |
|                                                                                                    |                                                                                                    |

#### Settaggi di Default

| Menu Function | Default Setting        |
|---------------|------------------------|
| ALARM         | OFF                    |
| PLC           | OFF                    |
| PASSWORD      | OFF                    |
| FREEZE        | OFF                    |
| % TAMP EV     | OFF                    |
| AV TIME       | OFF                    |
| RATE          | MEDIUM                 |
| FOOTSWITCH1   | OFF                    |
| FOOTSWITCH2   | OFF                    |
| COMMS         | P,OFF,ON,9600,CL,0,2,S |
| PORT          | SELECTED               |
| UNITS         | OFF                    |
| SIGN          | ON                     |
| BAUD          | 9600                   |
| TERMINAL      | CR AND LF              |
| LINE DELAY    | 0 SECONDS              |
| TX THRESHOLD  | 2%                     |
| TX METHOD     | R5232                  |
| MAX LOCK      | OFF                    |
| UNITS LOCK    | OFF                    |
| BACKLIGHT     | OFF                    |
| AUTO OFF      | OFF                    |
| INVERT        | OFF                    |

E' possibile effettuare una configurazione remota del settaggio del Tornado inviando i seguenti comandi RS232:

| Character in ASCII | Decimal | Hexadecimal | Function                      |
|--------------------|---------|-------------|-------------------------------|
| м                  | 77      | 0x4D        | Current mode                  |
| U                  | 85      | 0x55        | Current units                 |
| С                  | 67      | 0x43        | Torque sensor capacity        |
| @                  | 64      | 0x40        | Configuration status request  |
| *                  | 42      | 0x2A        | Continuous transmit           |
| r                  | 114     | 0x72        | Normal Screen                 |
| S                  | 115     | 0x73        | Dual Max*                     |
| t                  | 116     | 0x74        | Max Clockwise*                |
| u                  | 117     | 0x75        | Max Counter-clockwise*        |
| v                  | 118     | 0x76        | Dual Peak Clockwise**         |
| W                  | 119     | 0x77        | 1st Peak Clockwise**          |
| х                  | 120     | 0x78        | Dual Peak Counter-clockwise** |
| у                  | 121     | 0x79        | 1st Peak Counter-clockwise**  |
| a                  | 97      | 0x61        | N.m                           |
| b                  | 98      | 0x62        | N.cm                          |
| С                  | 99      | 0x63        | mN.m                          |
| d                  | 100     | 0x64        | gf.cm                         |
| е                  | 101     | 0x65        | kgf.cm                        |
| f                  | 102     | 0x66        | kgf.m                         |
| g                  | 103     | 0x67        | ozf.in                        |
| h                  | 104     | 0x68        | lbf.ft                        |
| i                  | 105     | 0x69        | lbf.in                        |
| ?                  | 63      | 0x3F        | Transmit the current reading  |
| CTRL a             | 1       | 0x01        | TXD key                       |
| CTRL b             | 2       | 0x02        | UNITS key                     |
| CTRL c             | 3       | 0x03        | MAX key                       |
| CTRL d             | 4       | 0x04        | RESET key                     |
| CTRL e             | 5       | 0x05        | ZERO key                      |

\* Solo se la funzione % TAMP EV è disabilitata

\*\* Solo se la funzione % TAMP EV è abilitata

## Comandi risposta RS232

E' possibile effettuare una interrogazione remota del Tornado inviando i seguenti comandi RS232. Questa opzione fornirà i settaggi configurati.

#### Comando: M

| Response  | Tornado Display Mode                          |
|-----------|-----------------------------------------------|
| Normal    | Normal Mode                                   |
| MaxC      | Max Counter-clockwise                         |
| MaxT      | Max Clockwise                                 |
| MaxDual   | Dual Max Screen                               |
| 1stC      | 1 <sup>st</sup> Peak Counter-clockwise        |
| 1stC Dual | 1 <sup>st</sup> Peak Counter-clockwise Screen |
| 1stT      | 1 <sup>st</sup> Peak Clockwise                |
| 1stT Dual | Dual 1 <sup>st</sup> Clockwise Screen         |

#### Comando: U

| Response for Torque Sensor |
|----------------------------|
| N.m                        |
| N.cm                       |
| mN.m                       |
| gf.cm                      |
| kgf.cm                     |
| kgf.m                      |
| lbf.ft                     |
| lbf.in                     |
| ozf.in                     |

#### Comando: C

La capacità della cella a torsione, nell'unità di misura corrente.

**Nota:** il simbolo 'xxxx' verrà trasmesso se la cella non è calibrata o se ha subito seri danni. Contattare il Rivenditore.

#### Comando: @

Quando tutte le funzioni sono OFF e il Tornado è settato come da default, riceverete la seguente lista di informazioni:

| RESPONSE | EXPLANATION OF RESPONSE                           |
|----------|---------------------------------------------------|
| Tornado  | Gauge type                                        |
| 10.000   | Torque sensor size in N.m as per transmitting 'C' |
| V01      | Version number                                    |
| Normal   | Mode of operation as per transmitting 'M'         |
| Ν        | Units of operation as per transmitting 'U'        |

| Menu Function | Default Setting        |
|---------------|------------------------|
| ALARM         | OFF                    |
| PLC           | OFF                    |
| PASSWORD      | OFF                    |
| FREEZE        | OFF                    |
| % TAMP EV     | OFF                    |
| AV TIME       | OFF                    |
| RATE          | MED                    |
| FOOTSWITCH1   | OFF                    |
| FOOTSWITCH2   | OFF                    |
| COMMS         | P,OFF,ON,9600,CL,0,2,S |
| MAX LOCK      | OFF                    |
| UNITS LOCK    | OFF                    |
| BACKLIGHT     | OFF                    |
| AUTO OFF      | OFF                    |
| INVERT        | OFF                    |

Quando tutte le funzioni sono ON, riceverete le seguenti informazioni per ciascuna funzione:

#### ALARM ON - funzioni

| ALARM ON, 1, 2, 3, 4, 5, 6, 7 |                                        |
|-------------------------------|----------------------------------------|
| 1                             | Alarm Number Selected; 1, 2, 3, 4 or 5 |
| 2                             | x Limit1 value                         |
| 3                             | x Limit2 value                         |
| 4                             | B = Buzzer, L = LED, BL = Buzzer & LED |
| 5                             | O = Out of Band, I = In Band           |
| 6                             | P = Pass, F = Fail                     |
| 7                             | C = Continuous, P = Pulse, or blank    |

#### PLC ON - funzioni

| PLC ON, L, 1, 2 |                                      |
|-----------------|--------------------------------------|
| L               | At limits                            |
| 1               | R = Reset, C = Continuous, P = Pulse |
| 2               | Limit value                          |
| PLC ON,A,1      |                                      |
| А               | At alarm                             |
| 1               | H = High, L = Low                    |

#### PASSWORD 1 - funzioni

| PASSWORD 1 |                         |
|------------|-------------------------|
| 1          | Menu Password ON or OFF |

#### FREEZE ON - funzioni

| FREEZE ON,1 |                   |
|-------------|-------------------|
| 1           | L = Low, H = High |

#### % TAMP EV ON - funzioni

| % TAMP EV ON, 1, 2 |                                                                          |
|--------------------|--------------------------------------------------------------------------|
| 1                  | Drop in percent                                                          |
| 2                  | Load Transmitted, 1st for 1st peak, 2nd for 2nd peak, 1st & 2nd for both |

#### AV TIME ON - funzioni

| AV TIME ON,1,2 |                       |
|----------------|-----------------------|
| 1              | Start Threshold value |
| 2              | Stop Threshold value  |

#### RATE 1 ON - funzioni

| RATE 1 |                      |
|--------|----------------------|
| 1      | M = Medium, H = High |

#### FOOTSWITCH1 ON - funzioni

| FOOTSWITCH1 ON,1 |                                                                 |
|------------------|-----------------------------------------------------------------|
| 1                | Footswitch 1 - M = Max, U = Units, T = Txd, Z = Zero, R = Reset |

#### FOOTSWITCH2 ON - funzioni

| FOOTSWITCH2 ON,1 |                                                                 |
|------------------|-----------------------------------------------------------------|
| 1                | Footswitch 2 - M = Max, U = Units, T = Txd, Z = Zero, R = Reset |

#### **COMMS** - funzioni

| COMMS 1, 2, 3, 4, 5, 6, 7, 8 |                                               |
|------------------------------|-----------------------------------------------|
| 1                            | P = Port, M = Store in memory                 |
| 2                            | Units being transmitted, ON or OFF            |
| 3                            | Sign being transmitted, ON or OFF             |
| 4                            | Baud rate value                               |
| 5                            | C = Carriage return, L = Line feed, CL = both |
| 6                            | Line delay in seconds                         |
| 7                            | Constant transmit threshold in percent        |
| 8                            | S = Serial RS232, D = Digimatic, B = Both     |

#### MAX LOCK 1 - funzioni

| MAX LOCK 1 |                           |
|------------|---------------------------|
| 1          | Max key locked, ON or OFF |

#### UNIT LOCK 1 - funzioni

| UNITS LOCK 1 |                             |
|--------------|-----------------------------|
| 1            | Units key locked, ON or OFF |

#### BACKLIGHT 1 - funzioni

| BACKLIGHT 1 |                              |
|-------------|------------------------------|
| 1           | Backlight enabled, ON or OFF |

#### AUTO-OFF 1 - funzioni

| AUTO-OFF 1 |                                       |
|------------|---------------------------------------|
| 1          | Auto-off time, OFF, 5 mins or 10 mins |

#### INVERT 1 - funzioni

| INVERT <sup>·</sup> | 1                           |
|---------------------|-----------------------------|
| 1                   | Display inverted, ON or OFF |

Nelle seguenti pagine sono illustrati i diagrammi di flusso delle funzioni avanzate che troverete nel menu del Tornado, nella stessa sequenza di visualizzazione che appare sullo strumento (menu funzioni avanzate pag. 1 - 2 - 3)

ALARM

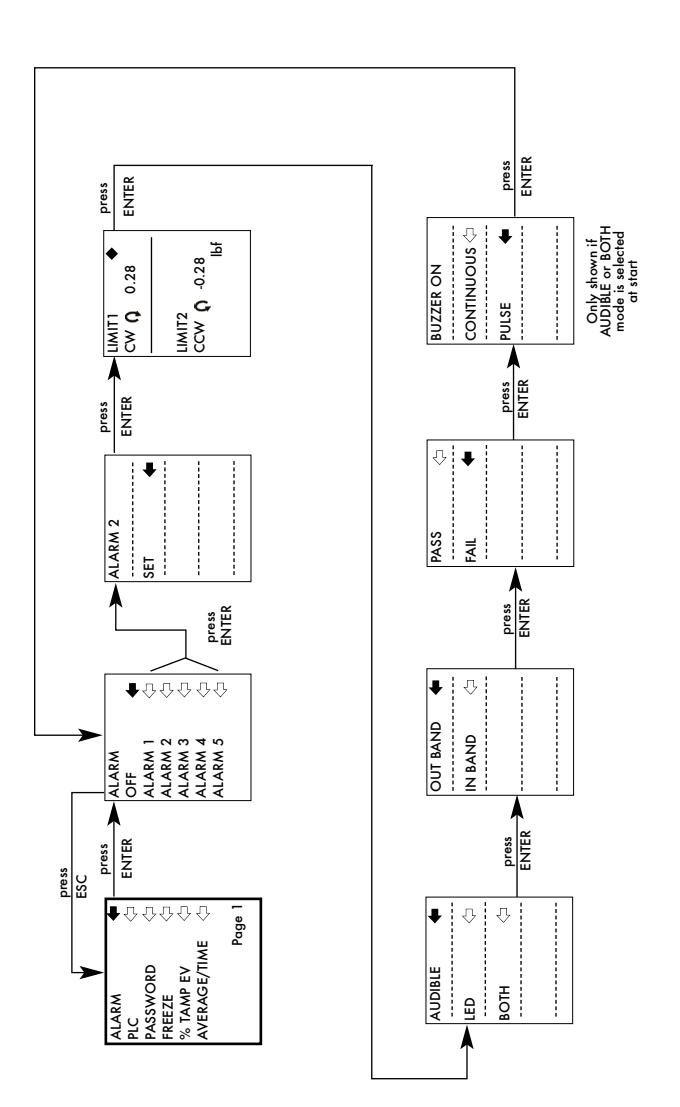

PLC

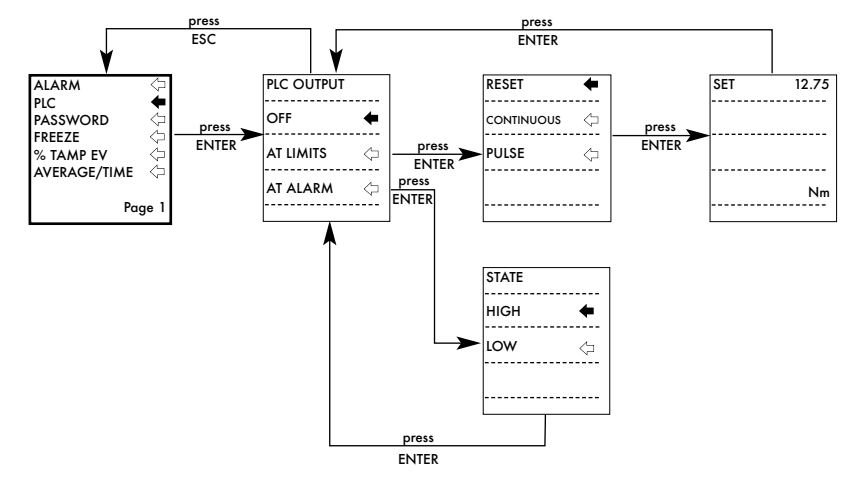

PASSWORD

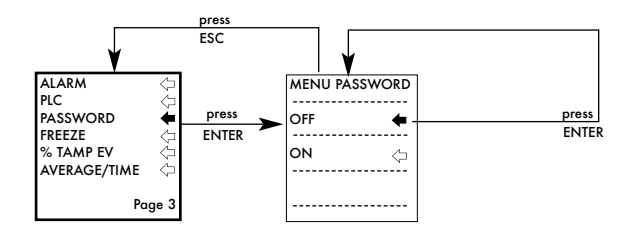

FREEZE

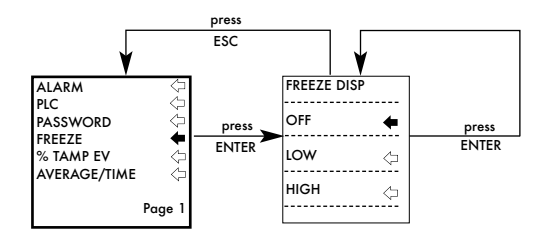

#### % TAMP EV

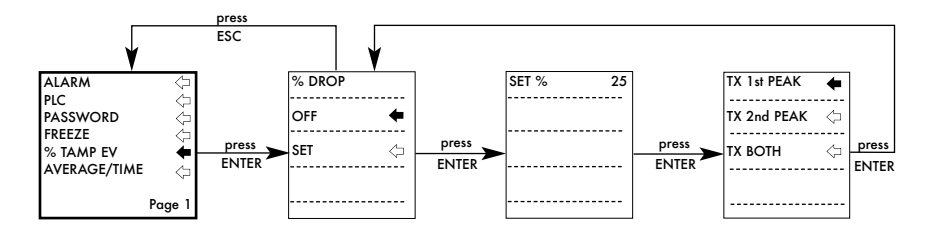

AVERAGE/TIME

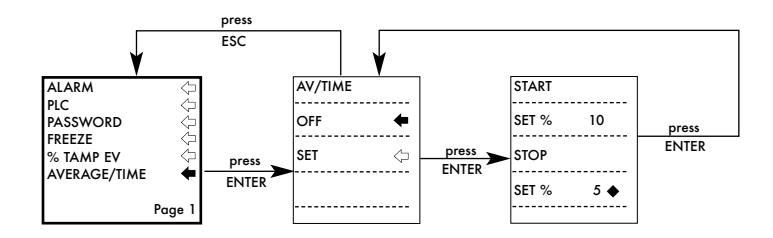

#### RATE

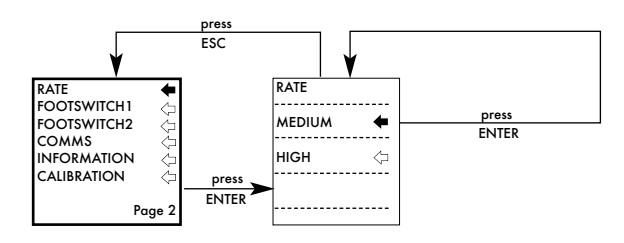

#### FOOTSWITCH1

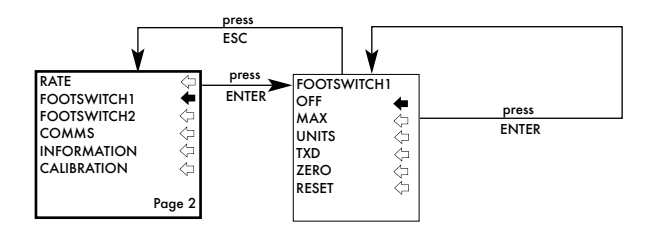

#### FOOTSWITCH2

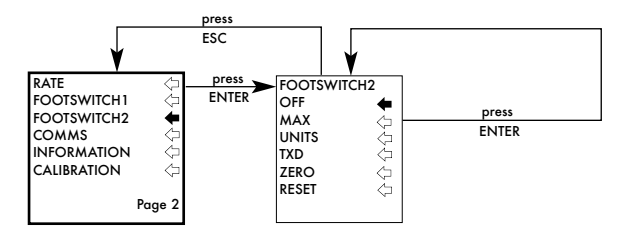

#### COMMS

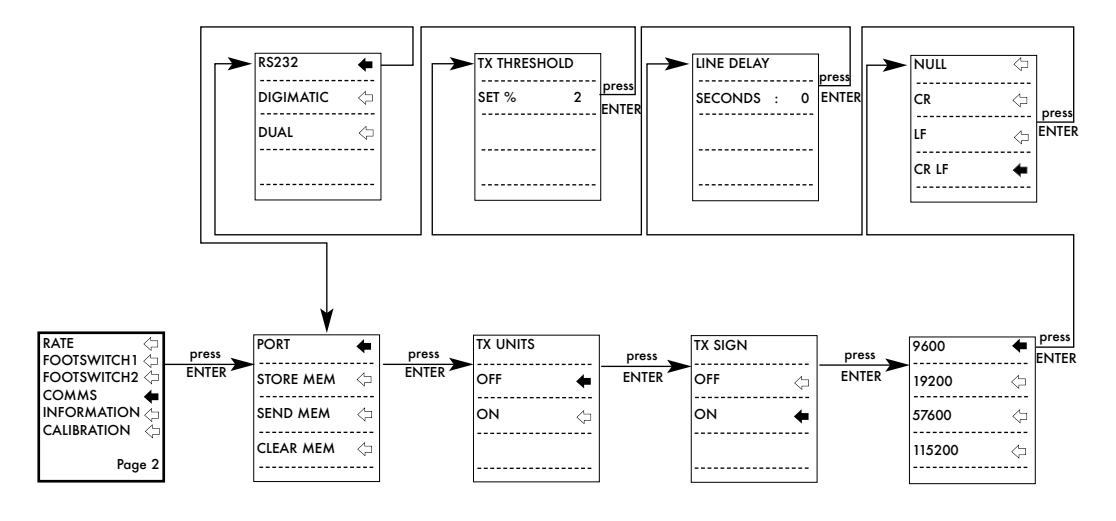

INFORMATION

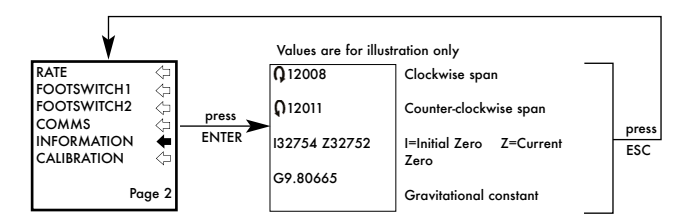

CALIBRATION

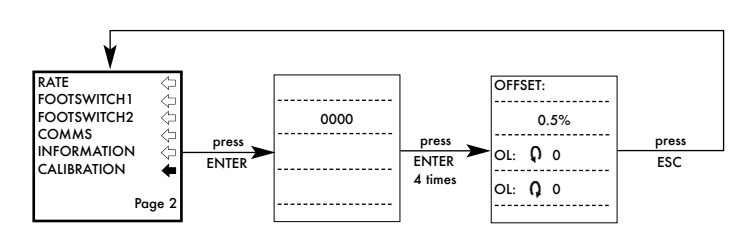

#### MAX LOCK

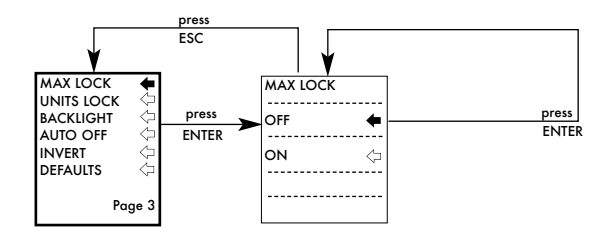

#### UNITS LOCK

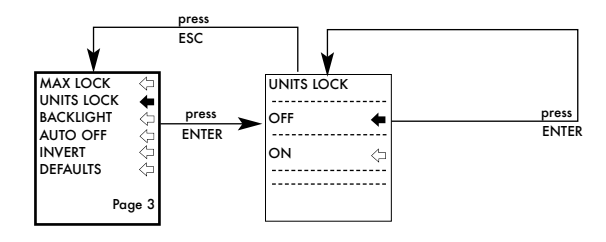

#### BACKLIGHT

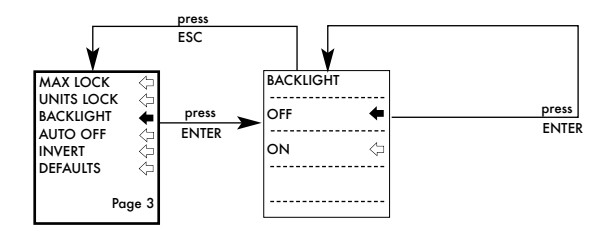

#### AUTO OFF

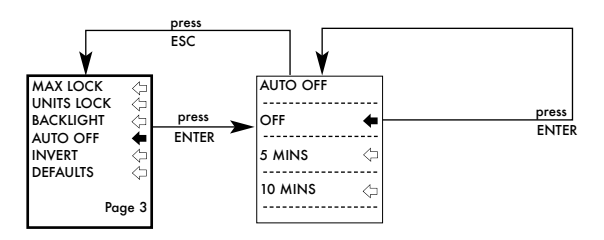

#### INVERT

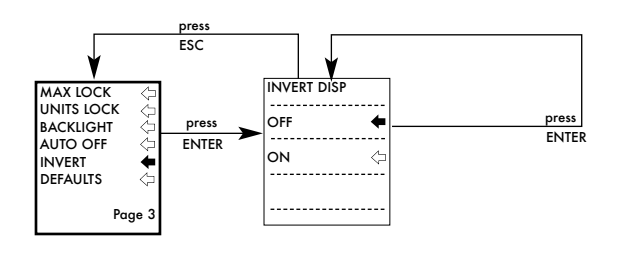

#### DEFAULTS

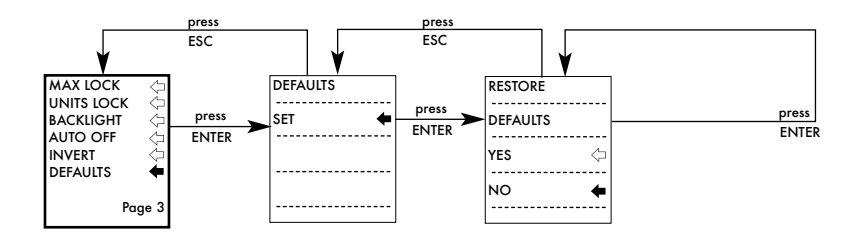

### DIMENSIONI

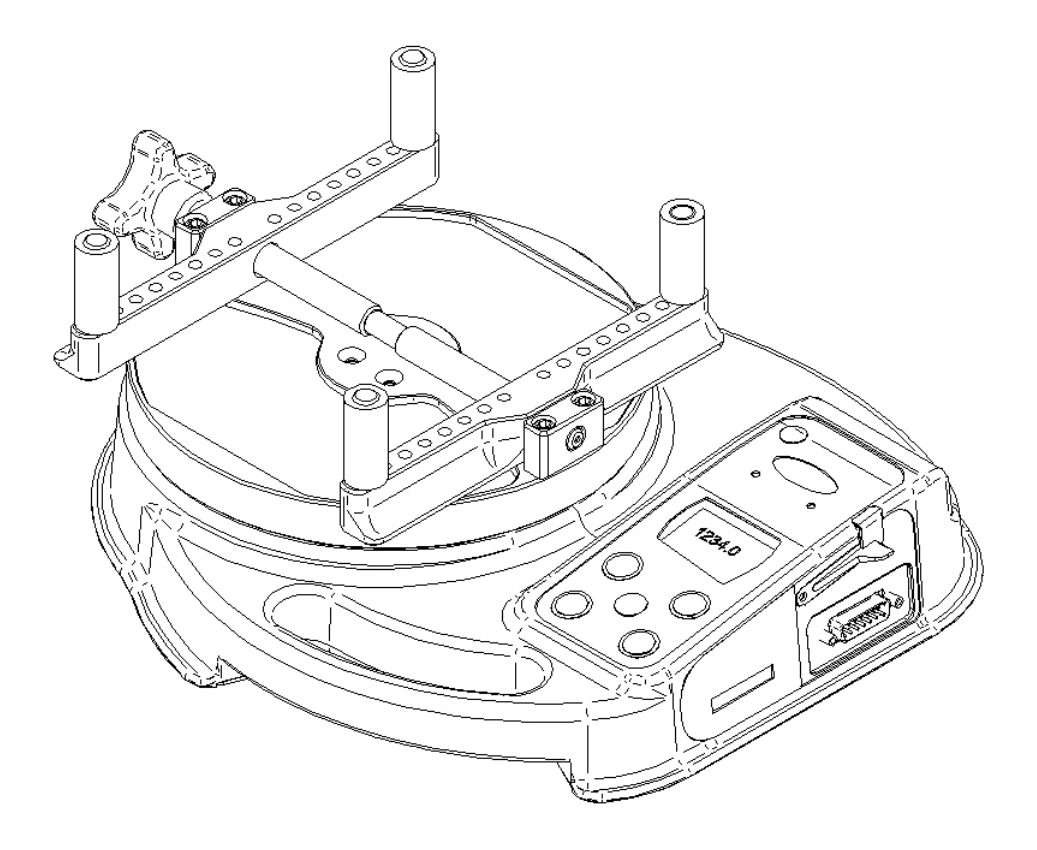

## Vista laterale

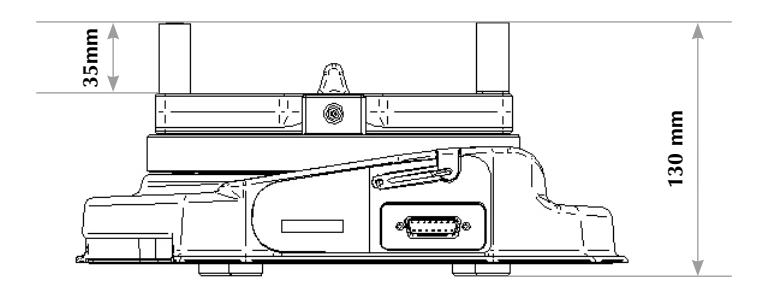

### Vista dall'alto

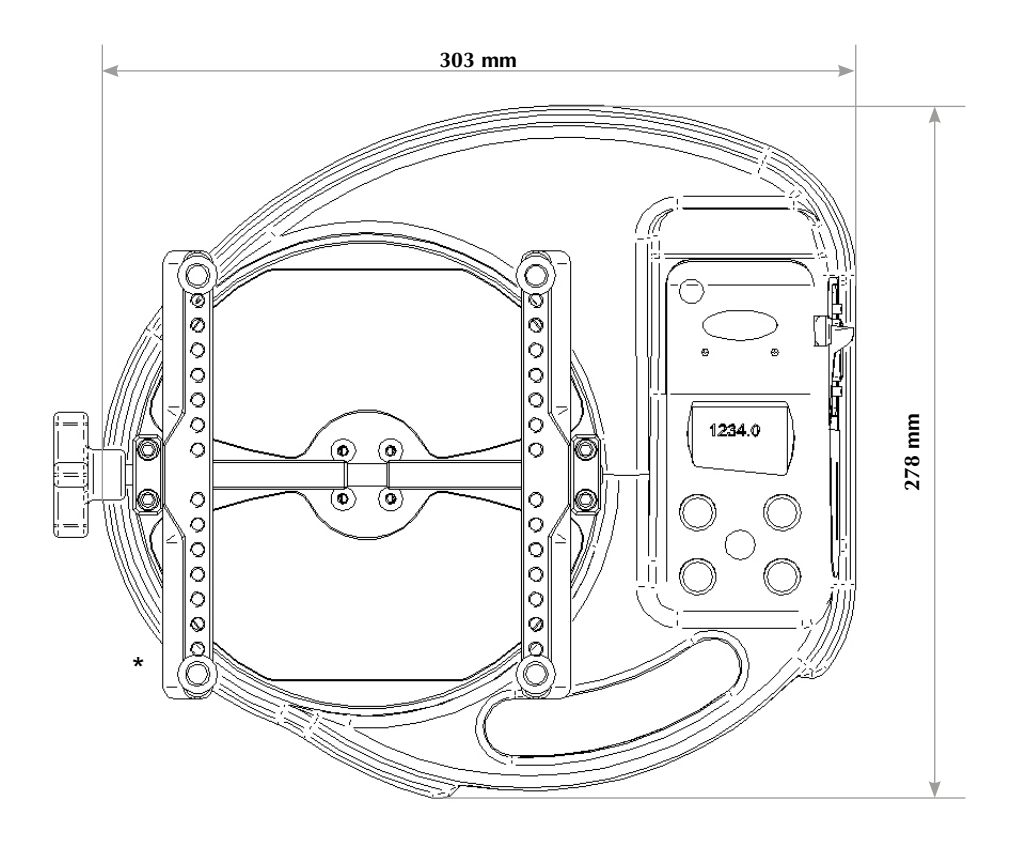

- \* Diametri min-max di serraggio:
- 10 190mm per Tornado 10N.m e 6N.m 10 - 78mm per Tornado 3N.m & 1.5N.m

## CARATTERISTICHE TECNICHE

#### CAPACITA' E RISOLUZIONE

| Capacità (N.m) | N.m           | N.cm            | mN.m            |
|----------------|---------------|-----------------|-----------------|
| 1.5            | 1.5 x 0.0005  | 150 x 0.05      | 1500 x 0.5      |
| 3.0            | 3.0 x 0.001   | 300 x 0.1       | 3000 x 1        |
| 6.0            | 6.0 x 0.002   | 600 x 0.2       | 6000 x 2        |
| 10             | 10 x 0.002    | 1000 x 0.2      | 10000 x 2       |
| Capacità (N.m) | gf.cm         | kgf.cm          | kgf.m           |
| 1.5            | 15296 x 5     | 15.296 x 0.005  | N/A             |
| 3.0            | 30592 x 10    | 30.59 x 0.01    | 0.3059 x 0.0001 |
| 6.0            | 61184 x 20    | 61.18 x 0.02    | 0.6118 x 0.0002 |
| 10             | 101973 x 20   | 101.97 x 0.02   | 1.0197 x 0.0002 |
| Capacità (N.m) | ozf.in        | lbf.ft          | lbf.in          |
| 1.5            | 212.42 x 0.05 | 1.1064 x 0.0002 | 13.276 x 0.002  |
| 3.0            | 424.8 x 0.1   | 2.2127 x 0.0005 | 26.553 x 0.005  |
| 6.0            | 849.7 x 0.2   | 4.425 x 0.001   | 53.11 x 0.01    |
| 10             | 1416.1 x 0.5  | 7.376 x 0.002   | 88.51 x 0.02    |

Precisione:  $\pm 0.5\%$  del fondo scala Temperatura di calibrazione:  $20^{\circ}C \pm 2^{\circ}C$ Temperatura operativa:  $10^{\circ}C - 35^{\circ}C$ 

#### OUTPUT

| RS232-C:                    | 9600 baud rate, 8 bits, 1 bit Start, 1 bit Stop, nessuna parità |
|-----------------------------|-----------------------------------------------------------------|
| Uscita dati Digimatic (BCD) |                                                                 |
| Analogica:                  | 0V a carico nullo,                                              |
|                             | Tornado 1.5, 3, 10N.m: approssimativamente ±2.5V a              |
|                             | carico massimo, senso orario e antiorario                       |
|                             | Tornado 6N.m: approssimativamente ±1.5V a carico                |
|                             | massimo, senso orario e antiorario.                             |
| Segnale PLC:                | output pin max 5V, min 0V                                       |

### **CARATTERISTICHE TECNICHE**

#### **RELAY DESCRIPTION**

| using Tornado-PLC cable | The solid-state relay is mounted on a PCB, which is      |
|-------------------------|----------------------------------------------------------|
| Part number 351-063     | housed in a 15 pin D-type connector.                     |
|                         | Connection to the relay output is via a 5 metre length   |
|                         | screened cable. The end of the cable is left with bare   |
|                         | wires to allow appropriate termination to the peripheral |
| PLC devi                | ice.                                                     |

#### **ELECTRICAL**

| Supply voltage: | The relay is powered from a 5V regulator inside the Tornado.        |  |  |
|-----------------|---------------------------------------------------------------------|--|--|
| Input control:  | The relay state is controlled via a TTL signal from the Tornado and |  |  |
|                 | is in a 'closed position' when a logic '1' input is applied.        |  |  |

#### Output characteristics of Relay (351-063)

| Peak relay ac voltage:                              | 350 V      |
|-----------------------------------------------------|------------|
| Continuous relay load current (PEAK AC):            | 120 mA     |
| Maximum relay peak load current:                    | 300 mA     |
| Typical relay contact resistance at 100 mA:         | 17 Ω (Ohm) |
| Isolation voltage between Tornado and relay output: | 1500 V ac  |

#### Protezione

Il Tornado ha un grado di protezione IP54.

**Nota:** questa protezione IP è garantita solo se non sono collegati l'alimentatore o eventuali cavi di comunicazione e purchè siano inseriti i cappucci in gomma a protezione dello spinotto di alimentazione e dello spinotto di trasmissione.

#### Alimentatore carica-batterie

L'alimentatore carica-batterie fornito in dotazione è a corrente continua.

| Ingresso:              | 230V - 50Hz (110V - 60Hz a richiesta) |
|------------------------|---------------------------------------|
| Uscita:                | 9V - 100mA                            |
| Spinotto alimentatore: | Centro = positivo Esterno = negativo  |

## Cavi di collegamento

| Cavo                                                                        | Mecmesin<br>Part Number |
|-----------------------------------------------------------------------------|-------------------------|
| Tornado to RS232 (9-pin D-type)                                             | 351-059                 |
| RS232 (9-pin D-type) to USB converter kit                                   | 432-228                 |
| Tornado to Digimatic (Mitutoyo 10-way IDC)                                  | 351-058                 |
| Tornado to Analogue                                                         | 351-060                 |
| Tornado to PLC                                                              | 351-063                 |
| Tornado to Footswitch 1                                                     | 351-061-vo1             |
| Tornado to Footswitch 2                                                     | 351-061-vo2             |
| Universal Expansion Module<br>(for connected up to 5 cables simultaneously) | 432-127                 |

Sono fornibili, a richiesta, i seguenti cavi di collegamento a periferiche:

Disposizione pin dello spinotto maschio a 15 pin D-Type:

| Pin Out: |                         |
|----------|-------------------------|
| 1        | Analogue Output         |
| 2        | RS232 Transmit          |
| 3        | RS232 Receive           |
| 4        | Digimatic Clock Output  |
| 5        | Digimatic Ready Output  |
| 6        | +5 volts                |
| 7        | FREEZE Reading Input    |
| 8        | not used                |
| 9        | Footswitch 2 Input      |
| 10       | Ground                  |
| 11       | Digimatic Request Input |
| 12       | Digimatic Data Output   |
| 13       | Footswitch 1 Input      |
| 14       | PLC Output              |
| 15       | not used                |
|          |                         |

## Altri prodotti Mecmesin...

## Orbis

L'Orbis è un sistema di misura, semplice ed economico, in alternativa al Tornado. Offre le medesime caratteristiche di precisione e velocità di acquisizione del Tornado, senza la gestione delle funzioni avanzate. E' particolarmente indicato per l'utilizzo in produzione.

- 6N.m
- semplice ed economico
- compatto e portatile
- alimentazione a batterie ricaricabili o corrente di rete

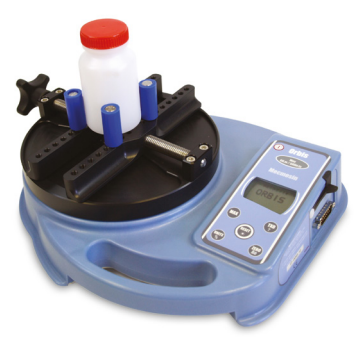

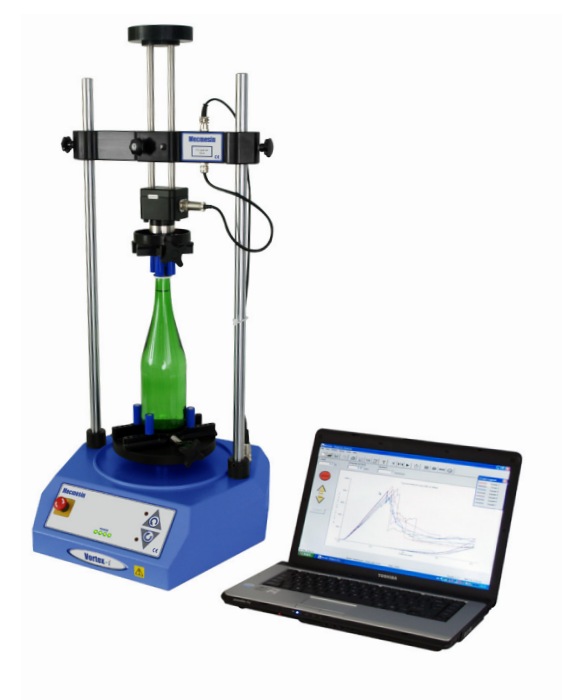

## Vortex-i

Il Vortex-i è un sistema di misura motorizzato per prove di torsione interamente computerizzato. Il software di gestione Emperor™ consente di inserire e memorizzare sia i comandi per l'esecuzione dei test che le relative funzioni di calcolo. Il grafico ottenuto permette di visualizzare l'esito sia di un singolo test che di test multipli sovrapposti o ciclici.

Per esaminare l'intera gamma di strumenti ed accessori Mecmesin consultate il nostro sito **www.gdm-italy.it** 

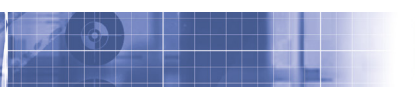

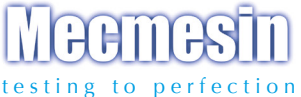

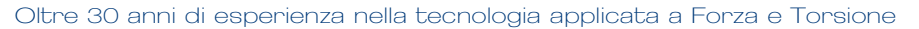

Fondata nel 1977, Mecmesin Limited è oggi largamente riconosciuta come azienda leader del settore della tecnologia applicata a forza e torsione per controlli di qualità in produzione e progettazione. Il marchio Mecmesin è sinonimo di elevati livelli di performance e affidabilità, che garantiscono elevata accuratezza dei risultati. Manager del controllo qualità, progettisti ed ingegneri, che lavorano in tutto il mondo nelle linee di produzione o in laboratori di ricerca, fanno affidamento sui sistemi di misura di forza e torsione Mecmesin le cui applicazioni sono senza limiti e coprono ogni settore.

> Visitate il nostro sito web. www.mecmesin.com

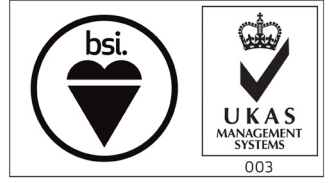

FS 58553

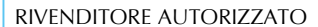

Mecmesin reserves the right to alter equipment specifications without prior notice. E&OE

| v: www.mecmesin.fr                                   |                                                                                        |
|------------------------------------------------------|----------------------------------------------------------------------------------------|
| e: contact@mecmesin.fr                               | w: www.mecmesin.de<br>e: info@mecmesin.de                                              |
| Asia<br>Aecmesin Asia Co., Ltd                       | China<br>Mecmesin (Shanghai) Pte Ltd                                                   |
| v: www.mecmesinasia.com<br>e: sales@mecmesinasia.com | w: www.mecmesin.cn<br>e: sales@mecmesin.cn                                             |
|                                                      | Asia<br>Accmesin Asia Co., Ltd<br>V: www.mecmesinasia.com<br>E: sales@mecmesinasia.com |